# GCAT-SEEK Workshop - Prokaryotic Genomics Module – Jeff Newman

# A. Background

The era of genomics arguably began with the "Shot heard around the world," the publication of the first microbial genome sequence (Fleischmann *et al.*, 1995). This paper included 40 co-authors and described the whole genome shotgun sequence method using shotgun cloning, and Sanger dideoxy chain termination sequencing to create a finished 1.9 Mb genome of *Haemophilus influenzae* with 6x coverage. While template preparation, sequencing technologies and computational tools have improved dramatically over the ensuing two decades, the overall approach outlined by Fleischmann *et al.*, (Table 1) has remained surprisingly similar.

|    | Stage                                                           | Description                                                                                                    |
|----|-----------------------------------------------------------------|----------------------------------------------------------------------------------------------------|
| 1. | Random small insert and<br>large insert library<br>construction | Shear genomic DNA randomly to2 kb and 15 to 20 kb, respectively                                                                                                    |
| 2. | Library plating                                                 | Verify random nature of library and maximize random selection of small insert and large insert clones for template production                                         |
| 3. | High-throughput DNA<br>sequencing                               | Sequence sufficient number of sequence fragments from both ends for 6x coverage                                                                                       |
| 4. | Assembly Physical gaps<br>Sequence gaps                         | Assemble random sequence fragments and identify repeat regions<br>Order all contigs (fingerprints, peptide links, X clones, PCR) and<br>provide templates for closure |
| 5. | Gap closure                                                     | Complete the genome sequence by primer walking                                                                                                    |
| 6. | Editing                                                         | Inspect the sequence visually and resolve sequence ambiguities, including frameshifts                                                                                 |
| 7. | Annotation                                                      | Identify and describe all predicted coding regions (putative identifications, starts and stops, role assignments, operons, regulatory regions).                       |

Table 1. Whole-genome sequencing strategy. (from Fleischmann et al., 1995)

**B.** The goals for this GCAT-SEEK workshop module are to isolate and evaluate genomic DNA from a bacterium of interest and prepare it for sequencing. A specialized sequencing facility will prepare the libraries and sequence the DNA using NextGen technologies, probably MiSeq or HiSeq, to 100x coverage.(steps 1-3 above). We will then use example data to learn how to assemble the sequences into contigs, with or without a reference, manually edit the sequence to identify more overlaps and gaps that are amenable to PCR-based closure. Participants will have a simple path that can be followed to generate and analyze a prokaryotic genome sequence chosen by the participant.

# C. Vision and Change Core Competencies Addressed

These activities incorporate most/all of core concepts and competencies from the AAAS/NSF Vision and Change "Call to Action." Assembly to a reference genome and comparison of gene content and order illustrates evolutionary changes. The structure of operons and organization of genes typically reflects common biological functions. The annotation of genes and identification of instances of horizontal gene transfer is critically dependent on our understanding of **information flow**, exchange and storage. Integration of the annotated gene products into subsystems will identify pathways used by the organisms to transform energy and matter during growth. Based on knowledge of the organism's biology and phenotypic characteristics, participants will apply the process of science to make predictions about which genes/subsystems should or should not be present. Quantitative reasoning will be used to evaluate the raw sequence data based on quality scores and predict assembly metrics based on read length and number. The metabolism of the organism will be **modeled** based on the subsystems identified. Discussion of the algorithms used during assembly and the physical-chemical principles that underlie next-generation sequencing technologies will illustrate the interdisciplinary nature of Genomics. Finally, the presentation of the prokaryotic genomics methods during the day 5 portion of the workshop exploring the alternate applications of next-generation sequencing will provide practice in communication and collaboration with other disciplines.

# D. GCAT-SEEK sequencing requirements.

Microbial genome sequencing can be accomplished using a variety of Next Generation Sequencing technologies, with the caveat that shorter reader lengths necessitate higher coverage levels. NextGen sequencing instruments generate massive amounts of sequence data, far more than what is needed for a single bacterial genome. Each run in the instrument also costs several thousand dollars, so the typical strategy is to organize shared runs to decrease the cost per genome. Different samples are prepared with different barcodes, which are sequences attached to each of the fragments while generating the library. This allows the sequences derived from different samples to be sorted after a "multiplexed" or combined run. Demultiplexing is often done by the sequencing facility for shared runs, however the NextGene package described below also has barcode sorting tools available on the main menu. Different instruments have advantages and disadvantages.

- Pacific Biosciences (PacBio) Single Molecule Real Time (SMRT) sequencing is the newest, least common, and most expensive but produces very long reads and is best if one needs a finished genome.
- 454 Pyrosequencing is moderately expensive but has relatively long reads to facilitate assembly.
- Ion Torrent is fastest, is inexpensive, has mid-range read lengths but a relatively high error rate and does not create paired end reads, resulting in assembly difficulty.
- The Illumina MiSeq is inexpensive, has mid-range read lengths and does create paired end reads, facilitating **de novo assembly**.
- The Illumina HiSeq is the least expensive per MB, but produces shorter paired end reads, which are better for **resequencing/alignment to a reference genome.**

100x coverage is a good target for a bacterial genome to optimize coverage or a good assembly, while still using a relatively small fraction of a run. 100x coverage of 5 Mb genome would correspond to 0.5 Gb. A single MiSeq run using the V3 2 x 300b reagent set should yield 15 Gb which is enough for about 30 genomes. A single HiSeq run can produce 500 Gb of data, which is enough for 1000 bacterial genomes! The challenge then becomes preparing and managing the DNA samples and analyzing the data.

Most Next Generation sequencers produce files or file combinations that include both the sequence,

and the "Phred" quality score for each position based on metrics read by the instrument.  $Q = -10 \log_{10}P$  where P is the probability of a base-call error. (q=13 ~ p=0.05). Thus, high Q scores correspond to high quality sequence and low probability of incorrect base calls. Low quality sequences should be removed before assembly. From Wikipedia:

| Phred quality sco          | res are logarithmically linked to erro | or probabilities          |
|----------------------------|----------------------------------------|---------------------------|
| <b>Phred Quality Score</b> | Probability of incorrect base call     | <b>Base call accuracy</b> |
| 10                         | 1 in 10                                | 90%                       |
| 20                         | 1 in 100                               | 99%                       |
| 30                         | 1 in 1000                              | 99.9%                     |
| 40                         | 1 in 10000                             | 99.99%                    |

# E. Computer/program requirements for data analysis

Once the reads corresponding to a single sample are obtained and filtered for quality, overlaps in the sequences can be used to assemble the reads into larger contiguous sequences or "contigs" There are many algorithms for assembly, but most of the free ones run in a linux environment. The limitations in experience with and access to linux for most students and faculty teaching undergraduates presents significant problems for the assembly of raw sequence data. The options for the Windows operating system are more limited. Here we will use NextGene by Softgenetics on the Juniata GCAT-SEEK server for quality filtering and primary assembly. However, by the end of the summer, it is expected that a web-based tool (RAST2) will be available for assembly and annotation. Given the ease and minimal expense to sequence a bacterial genome, high quality web-based tools are essential for this capability to reach the masses.

The NextGene assembly will be uploaded to the Rapid Annotation with Subsystem Technology (RAST) Website (<u>http://rast.nmpdr.org/</u>) (Aziz et al., 2008, Overbeek et al., 2014) for automated annotation. The sequence-based comparison tool will compare the assembly to related genomes, which then allows the development of hypotheses regarding which contigs are adjacent and either overlapping or separated by gaps. The contigs can be manually edited and reordered using Microsoft Word, then re-uploaded to RAST for Re-Annotation

# F. Time line of module

# Day 2 – Tuesday June 3, 2014, Session 1a 1:00 - 3:00 – DNA Isolation (wet lab – Heim 106)

- Isolate gDNA
- Set up PCR with 16S rRNA primers

# Day 2 – Tuesday June 3, 2014, Session 1b 3:00 - 5:00 – Sequence Assembly (Heim computer lab)

- Sequencer output
- Assembly How to minimally assemble, annotate, and analyze a genome sequence
  - Log into Juniata Server (192.112.102.20) using Remote Desktop Connection and the Username and Password provided.
  - o Download sequence data from Sequencing Center Server, unzip files
  - o Quality Filter reads & Primary assembly with NextGene by Softgenetics

# Day 3 – Wednesday June 4, 2014 - Session 2a - 9:00-10:15 –Assembly → Annotation

- Examine Assembly with NextGene Viewer
- Download Assembly to a flash drive, examine files
- Upload to RAST for Automated Annotation
- Retrieve related genomes from GenBank, upload to RAST

## Day 3 - Wednesday June 4, 2014 - Session 2b - 10:30-12:00 - Assessment of DNA Quality

- Prepare, run gel with quantitation standards, gDNA, PCR products.
- Measure DNA concentration with Qubit.

# Day 3 – Wednesday June 4, 2014 - Session 3a - 1:00-2:00 – DNA QC documentation

• Examine gel, Prepare documentation to send with DNA to sequencing facility

# Day 3 – Wednesday June 4, 2014 - Session 3b - 2:00-5:00 – Use of automated annotation

- Review annotation results, confirm ID of sequence
- Contig deletion, reordering, manual assembly, gap identification.
- Upload revised contigs to RAST.

# Day 4 – Thursday, June 5, 2014 – Session 4 - 9:00-12:00 – Comparative Genomics

• Compare genomes of related organisms in terms of gene content (core genomes and unique genes), subsystems present, metabolic mapping, dot plots, microbial phylogenomics.

# Day 4 – Thursday, June 5, 2015 – Session 5 - 1:00-5:00 – Prep for Publication

- MIGS = Minimum Information about a Genome Sequence
- How to prepare data for submission to NCBI

# G. Protocols

# Day 2 – Tuesday June 3, 2014, Session 1a 1:00 - 3:00 – DNA Isolation (wet lab – Heim 106)

# G1a. DNA Isolation

A journey of a thousand miles begins with one step (Chinese philosopher, Lao-tzu).

The isolation of genomic DNA from most bacteria is rather straightforward, and there are several kits available from different manufacturers. We typically use the Qiagen Blood and Tissue Kit because the kit can be used with different types of samples and has consistently provided good results in the hands of even inexperienced students.

Procedure (From the Qiagen DNeasy Blood and Tissue Kit, July, 2006)

- 1. Harvest cells (maximum 2 x 10<sup>9</sup> cells) from 1 mL of overnight culture in a microcentrifuge tube by centrifuging for 10 min at 5000 x g (7500 rpm). Discard supernatant.
- 2. Resuspend bacterial pellet in 180 μl enzymatic lysis buffer (20 mM Tris·Cl, pH 8.0, 2 mM sodium EDTA, 1.2% Triton<sub>®</sub>X-100, Immediately before use, add lysozyme to 20 mg/ml.)
- Incubate for 30 min at 37°C to digest cell wall.
   After incubation, heat the heating block or water bath to 56°C if it is to be used for the incubation in step 5.
- 4. To remove proteins, add 25 μl proteinase K and 200 μl Buffer AL (without ethanol). Mix by vortexing.
   Note: Do not add proteinase K directly to Buffer AL.
   Ensure that ethanol has not been added to Buffer AL
- 5. Incubate at 56°C for 30 min.
- 6. Add 200 μl ethanol (96–100%) to the sample, and mix thoroughly by vortexing. It is important that the sample and the ethanol are mixed thoroughly to yield a homogeneous solution. A white precipitate may form on addition of ethanol. It is essential to apply all of the precipitate to the DNeasy Mini spin column. This precipitate does not interfere with the DNeasy procedure.
- 7. Pipet the mixture from above (including any precipitate) into the **DNeasy Mini spin column** placed in a 2 ml collection tube (provided). Centrifuge at 6000 x g (8000 rpm) for 1 min. Discard flow-through and collection tube.\* **The DNA is now bound to the spin column membrane.**
- Place the DNeasy Mini spin column in a new 2 ml collection tube (provided), add 500 μl Buffer AW1, and centrifuge for 1 min at 6000 x g (8000 rpm). Discard flow-through and collection tube.\* The DNA is still bound to the spin column membrane.
- 9. Place the DNeasy Mini spin column in a new 2 ml collection tube (provided), add 500 μl Buffer AW2, and centrifuge for 3 min at 20,000 x g (14,000 rpm) to dry the DNeasy membrane. Discard flow-through and collection tube. The DNA is still bound to the spin column membrane.

It is important to dry the membrane of the DNeasy Mini spin column, since residual ethanol may interfere with subsequent reactions. This centrifugation step ensures that no residual ethanol will be carried over during the following elution. Following the centrifugation step, remove the DNeasy Mini spin column carefully so that the column does not come into contact with the flow-through, since this will result in carryover of ethanol. If carryover of ethanol occurs, empty the collection tube, then reuse it in another centrifugation for 1 min at 20,000 x g (14,000 rpm).

- 10. Place the DNeasy Mini spin column in a clean 1.5 ml or 2 ml microcentrifuge tube (not provided), and pipet 200 μl Buffer AE directly onto the DNeasy membrane. Incubate at room temperature for 1 min, and then centrifuge for 1 min at 6000 x g (8000 rpm) to elute. Elution with 100 μl (instead of 200 μl) increases the final DNA concentration in the eluate, but also decreases the overall DNA yield. The DNA is now in the eluate (liquid) that came through the column.
- 11. Recommended: For maximum DNA yield, repeat elution with 100  $\mu$ l as described in step 10. This step leads to increased overall DNA yield. A new microcentrifuge tube can be used for the second elution step to prevent dilution of the first eluate.

# G1b. PCR amplification of rRNA gene fragment

The purpose of this specific PCR is to ensure that there are no inhibitors contaminating the DNA sample, and ideally to sequence the PCR product via the Sanger method to confirm that the DNA is from the expected organism. We don't need to spend \$200 to sequence *E.coli* again!

# Design of oligonucleotide primers to amplify and sequence ribosomal RNA genes.

The 16S rRNA gene is present in all Bacteria and Archaea. Certain sequences within the gene have not changed much in billions of years due to their essential nature for the function of the 16S rRNA gene product. These conserved sequences can be used as primer annealing sites to amplify the 16S rRNA gene by the Polymerase Chain Reaction (PCR). Many researchers around the world use the same common set of "Universal" oligonucleotide primers that we will use today. (Lane, 1991)

# 27f - 5' - AGAGTTTGATCMTGGCTCAG 1492r - 5' - TACGGYTACCTTGTTACGACTT

The 16S rRNA gene is a little larger than 1500 bp, so these primers will amplify nearly the full length gene. Notice that there are some non-standard letters (M,Y) in the primer sequences. These correspond to "degenerate" positions, i.e. positions that are less highly conserved, so that more than one base must be included to be "Universal". Standard nucleotide naming conventions are listed below

IUPAC Nucleic acid codes

| A = Adenine         | C = Cytosine                |
|---------------------|-----------------------------|
| G = Guanine         | T = Thymine                 |
|                     | U = Uracil                  |
| R = Purine (A or G) | Y = Pyrimidine (C, T, or U) |
| M = C or A          | K = T, U, or G              |
|                     |                             |

| W = T, U, or A                  | S = C or G                    |
|---------------------------------|-------------------------------|
| B = C, T, U, or G (not A)       | D = A, T, U, or G (not C)     |
| H = A, T, U, or C (not G)       | V = A, C, or G (not T, not U) |
| N = Any base (A, C, G, T, or U) |                               |

Thus, half of the 27f primers have a C at position 12, and half have an A. Likewise, half of the 1492r primers have a C at position 6 and half have a T. During oligonucleotide synthesis, this is accomplished by adding a mixture of the desired nucleotides when adding the nucleotide to the specified position.

During the Polymerase Chain Reaction (PCR), heating of the double stranded template DNA to 94°C separates the two strands. Upon cooling to 55°C, the primers will hybridize (base pair) with their complementary sequences on the template DNA. Heating to 72°C allows the thermal stable Taq DNA polymerase to add new nucleotides to end of the primer to produce double stranded DNA. This process is continued in a thermal cycler to produce in excess of 10<sup>9</sup> copies of the DNA fragmemt defined by the two primers.

# Procedure:

- 1. Obtain and label a 0.2 mL thin wall PCR tube for each sample and an extra as a control.
- 2. Prepare a master mix containing the following for each PCR (plus an extra half for good luck/pipetting errors)
  - 12.5 μL 2x Taq Premix (contains enzyme, buffer, dNTPs)
    4 μL Primer 27f (5 μM) 5' -AGAGTTTGATCMTGGCTCAG 3'
    4 μL Primer 1492r (5 μM) 5' -TACGGYTACCTTGTTACGACTT 3'
    3.5 μL dH<sub>2</sub>O
- 3. Pipette 24 μL master mix into each PCR tube, **add 1 μL of the appropriate DNA sample** or sterile water (negative control).
- 4. Close tubes, load in thermal cycler, initiate thermal cycling program.

| <u>Program = rRNA.fl</u>                   |                                                                            |                                                    |
|--------------------------------------------|----------------------------------------------------------------------------|----------------------------------------------------|
| Phase 1 (initial denaturation) - 1 cycle   | Initial denaturation                                                       | 2 <b>min</b> . @ 94°C                              |
| Phase 2 (standard cycle) 35 cycles         | standard denaturation<br>Primer annealing<br>Primer extension <sup>2</sup> | 30 sec. @ 94°C<br>30 sec. @ 50°C<br>1.5 min @ 72°C |
| <u>Phase 3 (extra extension) - 1 cycle</u> | Primer extension                                                           | <b>9 min.</b> @ 72°C                               |

### Day 2, Tuesday June 3, 2014 Session 1b - 3:00-5:00 – Download, Filter & Assemble Data

#### G1c. Primary Assembly

- 1. Login to lab computer with userid: Guest2 pw: BiolOgyDept
- Use Remote Desktop Connection to log into the Juniata GCAT-SEEK Server (192.112.102.20). Use the username and password provided to you (in computer lab, click "Use another account"). This server has 64 GB RAM, sufficient for a reasonably rapid assembly of prokaryotic genomes.
- 3. Use Google Chrome to visit the sequencing center download site <u>https://lims.cgb.indiana.edu/gs454/</u> <u>JeffNewman\_Lycoming/</u> and login with username and password provided to you.
- Right click on the desired file, choose "save file as" and specify an appropriate download location (your folder on the data drive).
- 5. On the Start menu, choose 7-Zip File Manager, then browse to your files, select them, click the extract button, then OK. Close the 7-Zip File Manager.
- 6. Using Windows File Manager, move the uncompressed

R2 file to the R1 folder, delete the R2 folder, and simplify the R1 folder name.

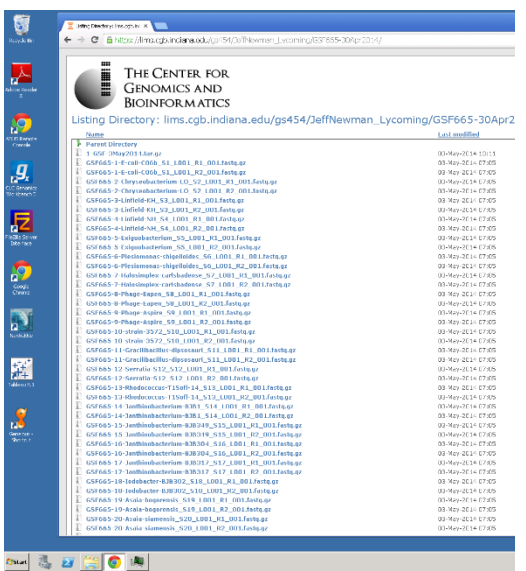

- Double click on NextGene to launch the program.
   Select: Illumina, de novo assembly, sequence assembly and click next.
- 8. Click the format conversion button, then click add, then select the two fastq files. Remove low quality data using the settings shown at right, and click OK.
- 9. After conversion has been completed, use the file manager and review the conversion log text files to note the percentage of reads converted. After beginning the assembly process, return to these documents to **discuss the meaning and significance of each line in the conversion log**
- 10. On the subsequent page, click load, select the two successfully converted \*.fasta files and click Next.
- 11. Assemble using the default settings shown at right.
- 12. Click Finish, then click, Run NextGene. Depending on the server load and number of sequences, the assembly may take from 30 min to several hours to complete. Allow the assembly to run overnight.

| ut:                                                                                                    |                                                                                                    |
|----------------------------------------------------------------------------------------------------|----------------------------------------------------------------------------------------------------|
| Data\2014 Worksh                                                                                                    | op-Prok\jeff test\GSF634-31-Flavo-sp-R30-53_S23\GSF634-31-Flavobacteri. Add                                                                                                    |
|                                                                                                    | Remove                                                                                                    |
|                                                                                                    | Remove All                                                                                                    |
| ile Format Type                                                                                                    |                                                                                                    |
| Illumina                                                                                                    | FASTQ                                                                                                    |
| C SOLID                                                                                                    | CSFASTA->FASTA                                                                                                    |
| C Roche                                                                                                    | FNA/QUAL                                                                                                    |
| C Ion Torrent                                                                                                    | FASTQ                                                                                                    |
| C Other                                                                                                    | SAGE Library                                                                                                    |
| ttings                                                                                                    |                                                                                                    |
| Htings<br>Median Score 1<br>Called Base Nu<br>Trim or Reject<br>Paired Reads D                                                                       | Immunol         Immunol         Immunol <t< td=""></t<>                                                                                                    |
| ttings<br>Median Score 1<br>Called Base Nu<br>Trim or Reject<br>Paired Reads D<br>Remove 5'                                                          | Import of Each Read >=         25           mbor of Each Read >=         25           Read when >=         3           Base(s) with Score <=                                                                                                    |
| ttings<br>Called Base Nu<br>Called Base Nu<br>Trim or Reject<br>Paired Reads D<br>Remove 5'                                                          | Investod         20         IV         Nax # of Uncalled Bases <= 3           mber of Each Read >=         25         3         Base(s) web Score <= 16                                                                                                    |
| ttings<br>✓ Median Score 11<br>✓ Called Base Nu<br>✓ Trim or Reject<br>✓ Pared Reads D<br>□ Remove 5' 0<br>□ Keep Only Bas<br>□ Trim by Sequel       | hveshold >=         20         IV Max # of Uncalled Bases <=                                                                                                    |
| ttings<br>V Median Score 1<br>Called Base Nu<br>V Trim or Reject<br>Parred Reads D<br>Remove 5'<br>Keep Only Bas<br>Trim by Sequer<br>Trim by Sequer | http://discupression.com/discupression/discupression/discupresdindiscupression/discupression/discupression/discupressio |

|                                             | Snow Project Log:                                                                                    |
|---------------------------------------------|----------------------------------------------------------------------------------------------------|
| ep                                          | Assembly                                                                                             |
|                                             | Save the Original Sequences with Assembled Ones                                                      |
|                                             | Assembly Method                                                                                      |
| Application                                 | C De Bruijn ( PE Assembly                                                                            |
|                                             | PE Assembly Options                                                                                  |
| Load Data                                   | I Pared Read Data                                                                                    |
|                                             | ✓ Long Library Size >1000 Bases) Section Size 400                                                    |
|                                             | Word Length 21 Minimum Scaffold Length 150                                                           |
| ondensation                                 | High Coverage Limited: May Coverage = 350                                                            |
|                                             | Thigh corologo childen that corologo - 1000                                                          |
|                                             |                                                                                                    |
|                                             | Final Contig Merging Reduce Memory Usage                                                             |
| Assembly                                    | Final Contig Merging                                                                                 |
| Assembly                                    | 🏹 Final Contig Merging 🛛 🗂 Reduce Memory Usage                                                       |
| Assembly                                    | Final Conkig Merging Final Conkig Merging                                                            |
| Assembly                                    | F Final Contig Merging F Reduce Memory Usage                                                         |
| Assembly                                    | F Final Contig Merging F Reduce Memory Usage                                                         |
| Assembly<br>Alignment                       | Final Contig Merging T Reduce Memory Usage                                                           |
| Assembly<br>Alignment<br>Post<br>Processing | Final Contig Merging Fi Reduce Memory Usage                                                          |
| Assembly<br>Alignment<br>Post<br>Processing | F Final Contig Merging F Reduce Memory Usage                                                         |
| Assembly<br>Alignment<br>Post<br>Processing | Final Contig Merging<br>Reduce Memory Usage                                                          |
| Assembly<br>Alignment<br>Post<br>Processing | Final Contig Merging Ti Reduce Memory Usage                                                          |
| Assembly<br>Alignment<br>Protessing         | F Final Contig Merging F Reduce Memory Usage                                                         |
| Assembly<br>Alignment<br>Post<br>Processing | Final Contig Merging      Reduce Memory Usage      Default Settings      Save Settings Load Settings |

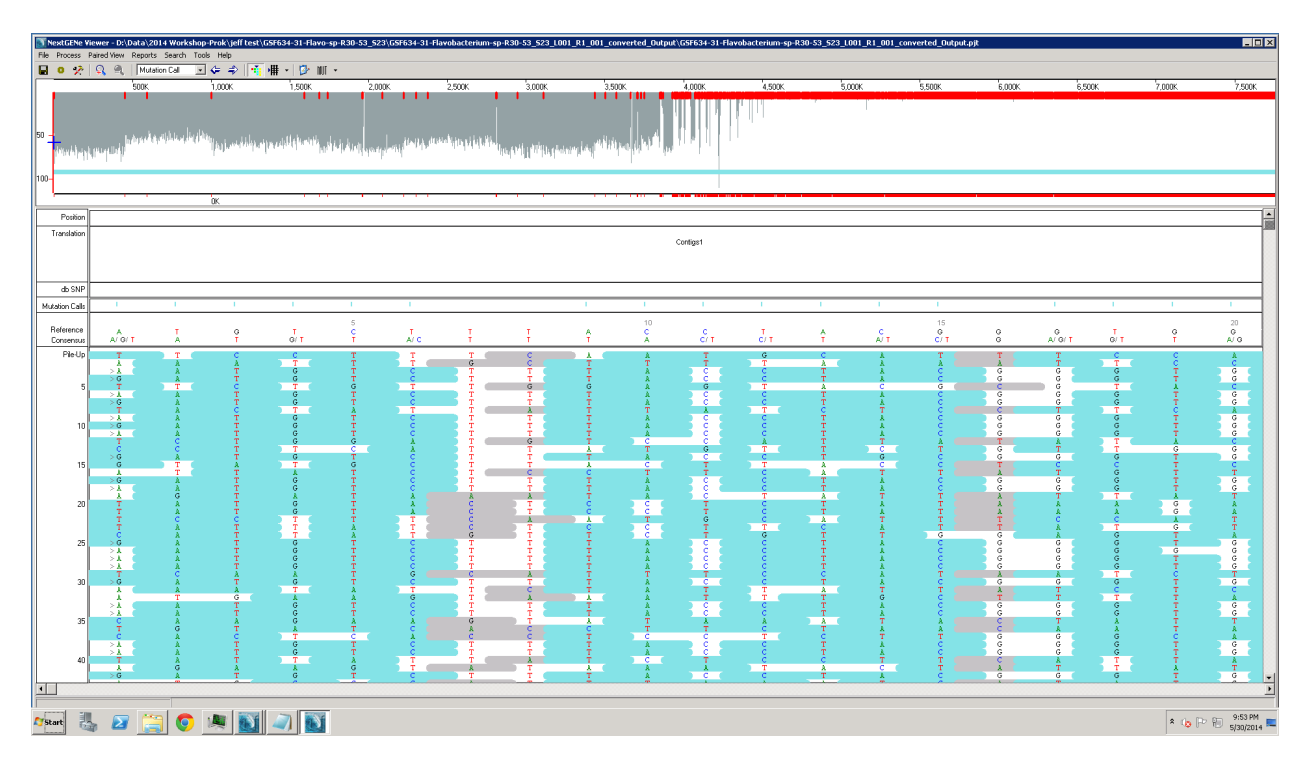

# Day 3 – Wednesday June 4, 2014 - Session 2a - 9:00-10:15 –Assembly → Annotation

# G2a1 – Examine & Download Assembly

- 1. Login to a lab computer, and use Remote Desktop Connection to login to the GCAT-SEEK Windows server at Juniata.
- 2. After the assembly was completed, it should have been opened in the NextGene Viewer shown above. From the image, one can get a sense of the quality of the assembly. For example, red lines are used to separate the contigs, and the grey lines indicate the coverage of the genome. It is apparent that about half of the sequence data (4000 kb) has a little over 50x coverage and is assembled into a few large contigs, while another half has less than 10x coverage in many small contigs. This is a characteristic pattern of a contaminated DNA sample. One can, however, use the difference in coverage to delete the contaminant sequences, focusing just on the large, high coverage contigs.
- 3. Use the file manager to review the assembly files. **Copy** the two convert log text files into the output folder, then select all of the files smaller than 10 Mb, right click and send to a compressed folder for downloading. Right click on the compressed folder, choose copy. Minimize remote desktop connection, and on your local machine, paste the file onto your flashdrive, and unzip the compressed folder.

# 4. Examine the downloaded files. In particular, take note of the StatInfo.txt, the

AssembledSequences.fasta, the ContigMerge and ScaffoldContigs files.

In the \*StatInfo.txt document to review the assembly process and resulting statistics

- Total Reads Number: 2034788
- Matched Reads Number: 1983986
- Unmatched Reads Number: 50802
- Assembled Sequences Number: 61
- Average Sequence Length: 57497
- Minimum Sequence Length: 158
- Maximum Sequence Length: 641985
- N50 Length: 366076

[Final Contig Merge Results Statistics Report]

- Final Contig Merge Sequences Number: 13
- Final Contig Merge Average Sequence Length: 269063
- Final Contig Merge Minimum Sequence Length: 173
- Final Contig Merge Maximum Sequence Length: 856388
- Final Contig Merge N50 Length: 586767

[Alignment Statistics Information]

- Matched Reads Count: 1977550
- Unmatched Reads Count: 0
- Number of Matched Bases: 562514128
- Number of Unmatched Bases That are Recorded as Mutations: 605431
- Number of Unmatched Bases That are NOT Recorded as Mutations: 2353746
- Average Read Length: 285
- Average Coverage: 161
- Reference Length: 3507364
- Number of Covered Bases: 3507355

What does each statistic mean, what is the significance of each?

#### G2a2. Upload sequences to RAST for initial annotation.

At this stage, there may still be more than one hundred contigs. If the genome is from a novel species, or a species for which there is no reference sequence, one can still use the most closely related genome sequence available (preferably within the same genus) to help determine the proper order and orientation of contigs. One method to do this involves an automated annotation using the Rapid Annotation with Subsystems Technology (RAST) website (http://rast.nmpdr.org/) (Aziz et al., 2008). This annotation will identify genes within the sequence, and when compared to one or more related, annotated, and preferably finished genomes, can suggest which contigs are adjacent to each other and possibly overlapping.

#### Procedure

Use Firefox to login to the RAST website (<u>http://rast.nmpdr.org/</u>). Click "Your Jobs" → "Upload New Job". On the subsequent page, Browse to the Assembly2.fasta file from the previous section, then click "Use the data and go to step 2

|                                    | RAST Server - Jobs Overview +                                                                                                    |
|------------------------------------|----------------------------------------------------------------------------------------------------|
| €)@                                | rast. <b>nmpdr.org</b> /rast.cgi?page=Jobs                                                                                                    |
| Most                               | Visited 🥹 Getting Started 🗌 Suggested Sites 🗍 Web Slice Gallery                                                                                                    |
| For mo                             | Fe information about The SEED please visit <u>theSEED.org.</u>                                                                                                    |
| Home                               | Your Jobs                                                                                                    |
|                                    | Jobs Overview                                                                                                    |
| As                                 | (Upload New Job 1 16:18:02 2013, there are 100 jobs in                                                                                                    |
| Job                                | Private Organism<br>Preferences                                                                                                    |
|                                    |                                                                                                    |
| The ov                             | erview below list all genomes currently processed and the progress on the annotation. To get a more deta                                                                                                    |
| The ov                             | erview below list all genomes currently processed and the progress on the annotation. To get a more deta<br>9 of questions or problems using this service, please contact: <u>rast@mcs.anl.gov</u> .                       |
| The ov<br>In case<br><b>Progre</b> | erview below list all genomes currently processed and the progress on the annotation. To get a more deta<br>e of questions or problems using this service, please contact: <u>rast@mcs.anl.gov</u> .<br>ess bar color key: |

| 2 Open a new tab in your browser go to     | 🗲 👁 rast.nmpdr.org/rast.cgi                                                                                                    |
|--------------------------------------------|----------------------------------------------------------------------------------------------------|
|                                            | 🖉 Most Visited 🥹 Getting Started 🗍 Suggested Sites 🗍 Web Slice Gallery                                                                                                    |
| the NCBI website                           | Upload a Genome                                                                                                    |
| ( <u>http://www.ncbi.nlm.nih.gov/</u> )    | Review genome data                                                                                                    |
| and perform a Taxonomy search for          | We have analyzed your upload and have computed the following information.                                                                                                    |
| the organism. Copy the NCBI                | Contin statistics                                                                                                    |
| taxonomy ID into the appropriate           |                                                                                                    |
| hav on the BAST name and click the         | Statistic As uploaded After splitting into scatfolds Sequence size 3279168 3277347                                                                                                    |
| box on the RAST page and there the         | Number of contigs 901 1253                                                                                                    |
| lookup button. Click "Use this data        | GC content (%) 40.0 40.0                                                                                                    |
| and go to step 3"                          | Median sequence size 1703 1178                                                                                                    |
|                                            | Mean sequence size 3639.5 2615.6                                                                                                    |
|                                            | Longest contig size 43/0/ 39383                                                                                                    |
|                                            | Please enter or verify the following information about this organism:                                                                                                    |
|                                            | Required information:                                                                                                    |
|                                            | (leave blank if NCBL Taxonomy ID unknown)                                                                                                    |
|                                            | Find the taxonomy id for your organism by searching for its name in the NCBI taxonomy brow                                                                                                    |
|                                            | Taxonomy string: Bacteria; Bacteroidetes/Chlorobi group; Bacteroidetes; Flavobacteriia;                                                                                                    |
|                                            | Flavobacteriales; Flavobacteriaceae; Chryseobacterium; Chryseobacterium k                                                                                                    |
|                                            | Domain: 💿 Bacteria 💿 Archaea 💿 Virus                                                                                                    |
|                                            | Genus: Chryseobacterium                                                                                                    |
|                                            | Species: koreense                                                                                                    |
|                                            | Strain: CCUG 49689                                                                                                    |
|                                            | Constin Coder                                                                                                    |
|                                            |                                                                                                    |
|                                            |                                                                                                    |
|                                            |                                                                                                    |
| 3. Enter the requested information, change | Home Your Jobs                                                                                                    |
| the Figram version to the highest          | Upload a Genome                                                                                                    |
| number, check "build metabolic             | Complete Upload                                                                                                    |
| model", then click "Finish the             | By answering the following questions you will help us improve our ability to track problems in processing your genome:                                                                                                    |
| unload"                                    | Optional information:                                                                                                    |
| upioau                                     | Sequencing Method Sanger Mix of Sanger and Pyrosequencing Pyrosequencing other                                                                                                    |
|                                            |                                                                                                    |
|                                            | Number of contigs 501-1000 -                                                                                                    |
|                                            | Number of contigs     501-1000 •       Average Read Length     260                                                                                                    |
|                                            | Number of contigs     501-1000 •       Average Read Length     260       (leave blank if unknown)                                                                                                    |
|                                            | Number of contigs     501-1000 •       Average Read Length     260       (leave blank if unknown)   Please consider the following options for the RAST annotation pipeline:  RAST Annotation Settings:                                                                                                    |
|                                            | Number of contigs       501-1000 •         Average Read Length       260         (leave blank if unknown)         Please consider the following options for the RAST annotation pipeline:         RAST Annotation Settings:         Select gene caller         RAST         Please select which type of gene calling you would like RAST to perform. Note the backfilling of gaps.                                                                                                    |
|                                            | Number of contigs       501-1000 •         Average Read Length       260 (leave blank if unknown)         Please consider the following options for the RAST annotation pipeline:         RAST Annotation Settings:         Select gene caller         RAST         Select FIGFam version for Release59 •         Choose the version of FIGfams to be used to process this genome.                                                                                                    |
|                                            | Number of contigs       501-1000 •         Average Read Length       260 (leave blank if unknown)         Please consider the following options for the RAST annotation pipeline:         RAST Annotation Settings:         Select gene caller         RAST         Please select which type of gene calling you would like RAST to perform. Note the backfilling of gaps.         Select FIGFam version for Release59 •         Choose the version of FIGfams to be used to process this genome.         Hthis run         Automatically fix errors?         Ves                                                                                                    |
|                                            | Number of contigs       501-1000 •         Average Read Length       260 (leave blank if unknown)         Please consider the following options for the RAST annotation pipeline:         RAST Annotation Settings:         Select gene caller       RAST •         Please select which type of gene calling you would like RAST to perform. Note the backfilling of gaps.         Select FIGfam version for       Release59 •         Choose the version of FIGfams to be used to process this genome.         this run       Automatically fix errors?         Automatically fix errors?       Yes         Fix frameshifts?       If you wish for the pipeline to fix frameshifts, check this option. Otherwise fram                                                                                                    |
|                                            | Number of contigs       501-1000 •         Average Read Length       260         (leave blank if unknown)    Please consider the following options for the RAST annotation pipeline:          RAST Annotation Settings:         Select gene caller         RAST         Please select which type of gene calling you would like RAST to perform. Note the backfilling of gaps.         Select FIGfam version for       Release59 •         Choose the version of FIGfams to be used to process this genome.         this run       Automatically fix errors?         Automatically fix errors?       Yes         Fix frameshifts?       Yes         If you wish for the pipeline to fix frameshifts, check this option. Otherwise fram         Build metabolic model?       Yes         If you wish AST to build a metabolic model for this genome, check this option.                                                                                                    |
|                                            | Number of contigs       501-1000 •         Average Read Length       260       (leave blank if unknown)         Please consider the following options for the RAST annotation pipeline:       RAST Annotation Settings:         RAST Annotation Settings:       Please select which type of gene calling you would like RAST to perform. Note the backfilling of gaps.         Select FIGfam version for Release59 •       Choose the version of FIGfams to be used to process this genome. this run         Automatically fix errors?       Yes         Fix frameshifts?       Yes         If you wish for the pipeline to fix frameshifts, check this option. Otherwise fram Build metabolic model?       Yes         Backfill gaps?       Yes       If you wish for the pipeline to bast large gaps rm issing genes, check this option.         Backfill gaps?       Yes       If you wish for the pipeline to bast large gaps rm issing genes, check this option.                                                                                                    |
|                                            | Number of contigs       Sol1:1000 •         Average Read Length       260       (leave blank if unknown)         Please consider the following options for the RAST annotation pipeline:       RAST Annotation Settings:         RAST Annotation Settings:       Please select which type of gene calling you would like RAST to perform. Note the backfilling of gaps.         Select FIGfam version for Release59 •       Choose the version of FIGfams to be used to process this genome. this run         Automatically fix errors?       Yes         Fix frameshifts?       Yes         If you wish for the pipeline to fix frameshifts, check this option. Otherwise fram Build metabolic model?       Yes         Backfill gaps?       Yes       If you wish for the pipeline to bast large gaps for missing genes, check this option.         Backfill gaps?       Yes       If you wish for the pipeline to bast large gaps for missing genes, check this option.         Set verbose level       0       Set this to the verbosity level of choice for error messages.                                                                                                    |
|                                            | Number of contigs       Sol1:1000 •         Average Read Length       260       (leave blank if unknown)         Please consider the following options for the RAST annotation pipeline:       RAST Annotation Settings:         RAST Annotation Settings:       Please select which type of gene calling you would like RAST to perform. Note the backfilling of gaps.         Select FIGFam version for       Release59 •       Choose the version of FIGFams to be used to process this genome. this run         Automatically fix errors?       Yes       The automatic annotation process may run into problems, such as gene candidates), private rools the pipeline to fix frameshifts?         Build metabolic model?       Yes       If you wish for the pipeline to bast large gaps for missing genes, check this option.         Backfill gaps?       Yes       If you wish for the pipeline to bast large gaps for missing genes, check this option.         Build metabolic model?       Yes       If you wish for the pipeline to bast large gaps for missing genes, check this option.         Backfill gaps?       Yes       If you wish for the vipeline to bast large gaps for missing genes, check this option.         Set verbose level       0       Set this to the verbosity level of choice for error messages.         Disable replication       Yes       Even if this job is identical to a previous job, run it from scratch. |
|                                            | Number of contigs       Sol1:1000 •         Average Read Length       260 (leave blank if unknown)         Please consider the following options for the RAST annotation pipeline:         RAST Annotation Settings:         Select gene caller         RAST         Please select which type of gene calling you would like RAST to perform. Note the backfilling of gaps.         Select FIGFam version for         Release59       Choose the version of FIGFams to be used to process this genome.         this run       Automatically fix errors?         Automatically fix errors?       Yes         The automatic annotation process may run into problems, such as gene candidates), r         Fix frameshifts?       Yes         Build metabolic model?       Yes         If you wish for the pipeline to fix frameshifts, check this option.         Backfill gaps?       Yes         Turn on debug?       Yes         Turn on debug?       Yes         Disable replication       Yes         Ves       Even if this to the verbosity level of choice for error messages.         Disable replication       Yes                                                                                                    |

4. In a new browser tab, Go to <u>http://www.ncbi.nlm.nih.gov/genome/browse/</u> and search for your organism's genus.

| C f                           | lm.nih.gov/genome/  | /browse/               |             |         |               |             |      |            |             | 5                  |
|-------------------------------|---------------------|------------------------|-------------|---------|---------------|-------------|------|------------|-------------|--------------------|
| NCBI Resources 🕑 How To 🖸     | 2                   |                        |             |         |               |             |      |            |             | Sign in to NCE     |
| Genome                        | e •                 |                        |             |         |               |             |      | Search     |             |                    |
| enome Information by or       | ganism              |                        |             |         |               |             |      |            |             |                    |
| lavobacterium (taxid:237)     |                     |                        | Search by o | rganism | Clear         |             |      | Down       | load Repo   | rts from FTP site  |
| Duoniow [24] Eukonyotoo [0]   | Brokonyotoc [20]    | inusos (0) Plasmida (4 | 1           |         |               |             |      |            |             |                    |
| Diverview [24] Luxaryotes [0] | Flokalyotes [50]    |                        | 1           |         |               |             |      |            |             |                    |
| First Previous                | Shown: 1 - 24 out ( | of 24 items            | Next L      | ast     |               |             |      | Dov        | vnload sele | ected records      |
| Organiem/Namo                 | Kingdom             | Group                  |             |         | SubGroup      | Size (Mb)   | Chr  | Organallas | Disemide    | <b>BioDrojecte</b> |
| Organisminanie                | All                 | All                    |             | ▼ All   |               | ▼ 3126 (MD) | CIII | organeties | Flashilus   | DioFrojecta        |
| Flavobacterium                | Bacteria            | Bacteroidetes/Chl      | orobi group |         | Bacteroidetes | 5.34        | -    | -          | 1           | 9                  |
| Flavobacterium antarcticum    | Bacteria            | Bacteroidetes/Chl      | orobi group |         | Bacteroidetes | 3.08        | -    | -          | -           | 1                  |
| Flavobacterium branchiophilum | Bacteria            | Bacteroidetes/Chl      | orobi group |         | Bacteroidetes | 3.56        | 1    | -          | 1           | 1                  |
| Flavobacterium cauense        | Bacteria            | Bacteroidetes/Chl      | orobi group |         | Bacteroidetes | 3.11        | -    |            | -           | 1                  |
| Flavobacterium columnare      | Bacteria            | Bacteroidetes/Chl      | orobi group |         | Bacteroidetes | 3.16        | 1    | -          | -           | 1                  |
| Flavobacterium daejeonense    | Bacteria            | Bacteroidetes/Chl      | orobi group |         | Bacteroidetes | 4.24        | -    |            | -           | 1                  |
| Flavobacterium denitrificans  | Bacteria            | Bacteroidetes/Chl      | orobi group |         | Bacteroidetes | 4.82        | -    | -          | -           | 1                  |
| Flavobacterium enshiense      | Bacteria            | Bacteroidetes/Chl      | orobi group |         | Bacteroidetes | 3.39        | -    |            | -           | 1                  |
| Flavobacterium filum          | Bacteria            | Bacteroidetes/Chl      | orobi group |         | Bacteroidetes | 3.19        | -    | -          | -           | 1                  |
| Flavobacterium frigidarium    | Bacteria            | Bacteroidetes/Chl      | orobi group |         | Bacteroidetes | 3.63        | -    | -          | -           | 1                  |
| Flavobacterium frigoris       | Bacteria            | Bacteroidetes/Chl      | orobi group |         | Bacteroidetes | 3.93        | -    | -          | -           | 1                  |
| Flavobacterium gelidilacus    | Bacteria            | Bacteroidetes/Chl      | orobi group |         | Bacteroidetes | 3.44        | -    | -          | -           | 1                  |
| Flavobacterium indicum        | Bacteria            | Bacteroidetes/Chl      | orobi group |         | Bacteroidetes | 2.99        | 1    | -          | -           | 1                  |
| Flavobacterium johnsoniae     | Bacteria            | Bacteroidetes/Chl      | orobi group |         | Bacteroidetes | 6.1         | 1    | -          | -           | 1                  |
| Flavobacterium limnosediminis | Bacteria            | Bacteroidetes/Chl      | orobi group |         | Bacteroidetes | 3.47        | -    | -          | -           | 1                  |
| Flavobacterium psychrophilum  | Bacteria            | Bacteroidetes/Chl      | orobi group |         | Bacteroidetes | 2.86        | 1    | -          | 1           | 1                  |
|                               |                     |                        |             |         |               |             |      |            |             |                    |

5. Click on the link for an organism of interest (closest relatives), then the INSDC link or the RefSeq link followed by the wgs link. Download the GenBank file, unzip (twice), and upload to RAST for annotation.

| STREDI K                                                                                                    | Resources 🖄 Ho                                                                                                    | w To 🗹                                                                                                    |                                                                                                    |                                                                      |                                       |                                  |                           |            |               |                                                                                                    | Sign in to NCBI                                                                    |
|----------------------------------------------------------------------------------------------------|----------------------------------------------------------------------------------------------------|----------------------------------------------------------------------------------------------------|----------------------------------------------------------------------------------------------------|----------------------------------------------------------------------|---------------------------------------|----------------------------------|---------------------------|------------|---------------|----------------------------------------------------------------------------------------------------|------------------------------------------------------------------------------------|
| Senome                                                                                                    | Ge                                                                                                    | enome 🔻                                                                                                    |                                                                                                    |                                                                      |                                       |                                  |                           |            |               | Search                                                                                                    |                                                                                    |
|                                                                                                    |                                                                                                    | Limits                                                                                                    | Advanced                                                                                                |                                                                      |                                       |                                  |                           |            |               |                                                                                                    | Help                                                                               |
| isplay Setti                                                                                                    | ings: 🕑 Overview                                                                                                    |                                                                                                    |                                                                                                    |                                                                      |                                       |                                  |                           | Sei        | nd to: ☑      |                                                                                                    |                                                                                    |
|                                                                                                    |                                                                                                    |                                                                                                    |                                                                                                    |                                                                      |                                       |                                  |                           |            |               | Tools                                                                                                    |                                                                                    |
| Organism (                                                                                                    | Overview ; Geno                                                                                                    | me Assembly and Annota                                                                                                    | tion report [1]                                                                                         |                                                                      |                                       |                                  |                           |            | ID: 23235     | BLAST Genome                                                                                                    |                                                                                    |
| Flavok                                                                                                    | bacterium                                                                                                    | ı limnosedimiı                                                                                                    | nis                                                                                                    |                                                                      |                                       |                                  |                           |            |               |                                                                                                    |                                                                                    |
| Flavobacteri                                                                                                    | ium limnosedimin                                                                                                    | is overview                                                                                                    |                                                                                                    |                                                                      |                                       |                                  |                           |            |               | Polated information                                                                                                    |                                                                                    |
| Lineage: Bac                                                                                                    | cteria[4255]: Bacter                                                                                                    | oidetes[377]: Flavobacteriia                                                                                                    | 1291: Flavobacteriales[126                                                                              | 61: Flavobacteriac                                                   | eae[118]: Fi                          | avobacterium                     | [24]: Flavo               | acterium   |               | Related information                                                                                                    |                                                                                    |
|                                                                                                    |                                                                                                    |                                                                                                    |                                                                                                    |                                                                      |                                       |                                  |                           |            |               | DIOFIOJECI                                                                                                    |                                                                                    |
| limnosedimi                                                                                                    | iinis[1]                                                                                                    |                                                                                                    |                                                                                                    |                                                                      |                                       |                                  |                           |            |               | Componente                                                                                                    |                                                                                    |
| Iimnosedimi                                                                                                    | iinis[1]<br>hacterium limno                                                                                                    | sediminis IC2002                                                                                                    |                                                                                                    |                                                                      |                                       |                                  |                           |            |               | Components                                                                                                    |                                                                                    |
| • E Flavol<br>Submitter:                                                                                                    | inis[1]<br><i>bacterium limno</i><br>: Seoul National U                                                                                                    | sediminis JC2902<br>Iniversity                                                                                                    |                                                                                                    |                                                                      |                                       |                                  |                           |            |               | Components<br>Protein                                                                                                    |                                                                                    |
| • E Flavol<br>Submitter:<br>Genome ser                                                                                                    | binis[1]<br>bacterium limno<br>Seoul National U<br>equencing of the ty                                                                                                    | <b>sediminis JC2902</b><br>Iniversity<br>ype strain of Flavobacteriur                                                                                                    | n limnosediminis sp. no                                                                                 | v. for taxonomic                                                     | studies.                              |                                  |                           |            |               | Components<br>Protein<br>Taxonomy                                                                                                    |                                                                                    |
| • E Flavol<br>Submitter:<br>Genome set<br>Status: Con<br>Morpholog                                                                             | inis[1]<br>bacterium limno<br>Seoul National U<br>equencing of the ty<br>ntig<br>IV: Gram:Negative                                                                                                    | <b>sediminis JC2902</b><br>Iniversity<br>ype strain of Flavobacteriur                                                                                                    | n limnosediminis sp. no                                                                                 | v. for taxonomic                                                     | studies.                              |                                  |                           |            |               | Components<br>Protein<br>Taxonomy                                                                                                    |                                                                                    |
| Imnosedimi<br>■ Flavol<br>Submitter:<br>Genome set<br>Status: Con<br>Morpholog<br>Environme                                                    | inis[1]<br>bacterium limno<br>: Seoul National U<br>:quencing of the ty<br>ntig<br>gy: Gram:Negative<br>ent: Salinity:NonH                                                                               | <b>sediminis JC2902</b><br>Iniversity<br>/pe strain of Flavobacteriur<br>alophilic, OxygenReq:Aero                                                                                          | n limnosediminis sp. no<br>bic, OptimumTemperatu                                                        | v. for taxonomic<br>ure:30C, Temper                                  | studies.<br>atureRango                | e:Mesophilic                     | , Habitat:/               | Aquatic    |               | Components<br>Protein<br>Taxonomy<br>Recent activity                                                                                                    |                                                                                    |
| Imnosedimi<br>• E Flavolt<br>Submitter:<br>Genome set<br>Status: Com<br>Morpholog<br>Environme<br>Phenotype                                    | iniis[1]<br>bacterium limno<br>: Seoul National U<br>quencing of the ty<br>ntig<br>yy: Gram:Negative<br>ent: Salinity:NonH<br>e: BioticRelations]                                                        | sediminis JC2902<br>niversity<br>pe strain of Flavobacteriur<br>alophilic, OxygenReq.Aerc<br>nip.FreeLiving                                                                                 | n limnosediminis sp. no<br>bic, OptimumTemperatu                                                        | v. for taxonomic<br>ure:30C, Temper                                  | studies.<br>atureRangi                | e:Mesophilic                     | , Habitat:/               | Aquatic    |               | Components<br>Protein<br>Taxonomy<br>Recent activity                                                                                                    | Turn Off Clear                                                                     |
| Imnosedimi<br>■ Flavol<br>Submitter:<br>Genome se<br>Status: Con<br>Morpholog<br>Environme<br>Phenotype<br>Assembly:<br>BioProject:            | initis[1]<br>bacterium limno<br>: Seoul National U<br>quencing of the ty<br>ntig<br>yy: Gram:Negative<br>ent: Salinity:NonH<br>:: BioticRelationsl<br>GCA_00049855<br>g: PRJNA229861                     | sediminis JC2902<br>niversity<br>ype strain of Flavobacteriur<br>alalophilic. OxygenReq:Aerc<br>nip:FreeLiving<br>1 Fiim1.0 scaffolds: 56 cc<br>PRINA20619                                  | n limnosediminis sp. no<br>bic, OptimumTemperatu<br><b>ontigs:</b> 56 <b>N50:</b> 311,990               | v. for taxonomic<br>ure:30C, Temper<br>) L <b>50:</b> 4              | studies.<br>atureRang                 | e:Mesophilic                     | , Habitat:/               | quatic     |               | Components Protein Taxonomy Recent activity Flavobacterium limnosedimi                                                                                                    | T <u>urn Off</u><br><u>Clear</u><br>nis                                            |
| Imnosedimi<br>■ Flavol<br>Submitter:<br>Genome se<br>Status: Com<br>Morpholog<br>Environme<br>Phenotype<br>Assembly:<br>BioProject:<br>Type    | initis[1]<br>bacterium limno<br>: Seoul National U<br>quencing of the ty-<br>ntig<br>yy: Gram:Negative<br>ent: Salinity:NonH<br>:: BioticRelationsl<br>GCA_000498535<br>Is: PRJNA229861,<br>Name         | sediminis JC2902<br>niversity<br>ype strain of Flavobacteriur<br>alophilic, OxygenReq.Aero<br>in p: FreeLiving<br>.1 Flim1.0 scaffolds: 56 co<br>PRJNA206419<br>RefSeq                      | n limnosediminis sp. no<br>bic, OptimumTemperatu<br>ontigs: 56 <b>N50:</b> 311,990<br>INSDC             | v. for taxonomic<br>ure:30C, Temper<br>) L50: 4<br>Size (Mb)         | studies.<br>atureRange<br>GC%         | e:Mesophilic<br>Protein          | , Habitat:A               | tRNA       | Gene          | Components Protein Taxonomy Recent activity Flavobacterium limnosedimi                                                                                                    | <br><u>Turn Off Clear</u><br>nis<br>Genome                                         |
| Imnosedimi<br>• 	☐ Flavot<br>Submitter:<br>Genome se<br>Status: Con<br>Morpholog<br>Environme<br>Phenotype<br>Assembly:<br>BioProject:<br>Type | initis[1]<br>bacterium limno<br>Seoul National U<br>equencing of the ty<br>ent;<br>gram:Negative<br>ent; Salinity:NonH<br>:: BioticRelationsl<br>GCA_000498535<br>is: PRJNA229861;<br>Name<br>master WGS | sediminis JC2902<br>niversity<br>ype strain of Flavobacteriur<br>alaophilic, OxygenReq:Aeron<br>nip:FreeLiving<br>, 1 Film1.0 scaffolds: 56 cr<br>PRJNA206419<br>RefSeq<br>NZ_AVG60000000 1 | n limnosediminis sp. no<br>bic, OptimumTemperatu<br>ontigs: 56 N50: 311,990<br>INSDC<br>AVGG0000000.1   | v. for taxonomic<br>ure:30C, Temper<br>0 L50: 4<br>Size (Mb)<br>3.47 | studies.<br>atureRange<br>GC%<br>38.5 | e:Mesophilic<br>Protein<br>3,117 | , Habitat: A              | tRNA<br>48 | Gene<br>3,167 | Components Protein Taxonomy Recent activity Flavobacterium limnosedimi Flavobacterium sp. R30-53                                                                                                    | T <u>urn Off</u> <u>Clear</u><br>nis<br>Genome                                     |
| Imnosedimi<br>• 	☐ Flavot<br>Submitter:<br>Genome se<br>Status: Con<br>Morpholog<br>Environme<br>Phenotype<br>Assembly:<br>BioProject:<br>Type | inis[1]<br>bacterium limno<br>Seoul National U<br>squencing of the ty<br>ntig<br>ny: Gram:Negative<br>ent: Salinity:NonH<br>: BioticRelationsl<br>GCA_000498535<br>is: PRJNA229861<br>Name<br>master W3S | sediminis JC2902<br>niversity<br>pe strain of Flavobacteriur<br>alophilic, OxygenReq:Aero<br>ip:FreeLiving<br>1. Film1.0 scaffolds: 56 cc<br>.PRJNA205419<br>RefSeq<br>NZ_AVGG00000000.1    | n limnosediminis sp. no<br>bic, OptimumTemperatu<br>ontigs: 56 N50: 311,990<br>INSDC<br>Avesgooocooco.1 | v. for taxonomic<br>ure:30C, Temper<br>) L50: 4<br>Size (Mb)<br>3.47 | studies.<br>atureRange<br>GC%<br>38.5 | e:Mesophilic<br>Protein<br>3,117 | , Habitat: A<br>rRNA<br>2 | tRNA<br>48 | Gene<br>3,167 | Components Protein Taxonomy Recent activity Flavobacterium limnosedimi Flavobacterium sp. R30-53                                                                                                    | Turn Off Clear<br>nis<br>Genome<br>taxonomy                                        |
| Imnosedimi<br>■ Flavot<br>Submitter:<br>Genome se<br>Status: Com<br>Morpholog<br>Environme<br>Phenotype<br>Assembly:<br>BioProject<br>Type     | inis[1]<br>bacterium limno<br>sevel National U<br>quencing of the ty<br>mitig<br>yy: Gram.Negative<br>prit. Salinity: NonH<br>s: BioticRelations)<br>is: PRJNA229861<br>Name<br>master WGS               | sediminis JC2902<br>niversity<br>pe strain of Flavobacteriur<br>alophilic, OxygenReq:Aero<br>ip:FreeLiving<br>1. Film1.0 scaffolds: 56 cc<br>.PRJNA205419<br>RefSeq<br>NZ_AVGG00000000 1    | n limnosediminis sp. no<br>bic, OptimumTemperatu<br>ontigs: 56 N50: 311,990<br>INSDC<br>Avescoocococo.1 | v. for taxonomic<br>ure:30C, Temper<br>) L50: 4<br>Size (Mb)<br>3.47 | studies.<br>atureRange<br>GC%<br>38.5 | e:Mesophilic<br>Protein<br>3,117 | , Habitat:A<br>rRNA<br>2  | tRNA<br>48 | Gene<br>3,187 | Components Protein Taxonomy Recent activity Flavobacterium limnosedimi Flavobacterium sp. R30-53 Flavobacterium sp. R30-53                                                                                                    | Turn Off Clear<br>nis<br>taxonomy<br>(1)<br>Taxonomy                               |
| Imnosedimi<br>• Elavol<br>Submitter:<br>Genome ses<br>Status: Con<br>Morpholog<br>Environme<br>Phenotype<br>Assembly:<br>BioProject:<br>Type   | inis[1]<br>bacterium limno<br>: Seoul National U<br>quencing of the ty<br>intig<br>y: Gram:Negative<br>mit: Salinity:NonH<br>: BioticRelations]<br>is: PRJNA229861<br>Name<br>master W35                 | sediminis JC2902<br>niversity<br>pe strain of Flavobacteriur<br>alophilic, OxygenReq:Aero<br>ip:FreeLiving<br>1. Flim1.0 scaffolds: 56 cc<br>.PRJNA206419<br>.RefSeq<br>.HZ_AV360000000.1   | n limnosediminis sp. no<br>bic, OptimumTemperatu<br>ontigs: 56 N50: 311,990<br>INSDC<br>AVGG0000000.1   | v. for taxonomic<br>ure:30C, Temper<br>) L50: 4<br>Size (Mb)<br>3.47 | studies.<br>atureRange<br>GC%<br>38.5 | Protein<br>3,117                 | , Habitat:A<br>rRNA<br>2  | tRNA<br>48 | Gene<br>3,167 | Components Protein Taxonomy Recent activity Flavobacterium limnosedimi Flavobacterium sp. R30-53 Flavobacterium sp. R30-53 Flavobacterium sp. R30-53 R30-53 (0)                                                                                                    | Turn Off Clear<br>nis<br>Genome<br>taxonomy<br>(1)<br>Taxonomy                     |
| Imnosedimi<br>• Elavol<br>Submitter:<br>Genome se<br>Status: Con<br>Morpholog<br>Environme<br>Phenotype<br>Assembly:<br>BioProject<br>Type     | inis[1]<br>bacterium limmo<br>Seoul National U<br>quencing of the ty<br>ntig<br>gy: Gram:Negative<br>mt: Salinity:NonH<br>e: BioticRelations<br>is: PRJNA229861<br>Name<br>master WGS                    | sediminis JC2902<br>niversity<br>ype strain of Flavobacteriur<br>alophilic, OxygenReq:Aerc<br>ip:FreeLiving<br>.1 Flim1.0 scaffolds: 56 cd<br>PRJNA206419<br>RefSeq<br>NZ_AVGG0000000.1     | n limnosediminis sp. no<br>bic, OptimumTemperati<br>ontigs: 56 N50: 311,990<br>INSDC<br>Avegooocooo.1   | v. for taxonomic<br>ure:30C, Temper<br>0 L50: 4<br>Size (Mb)<br>3.47 | studies.<br>atureRange<br>GC%<br>38.5 | Protein<br>3.117                 | , Habitat:A<br>rRNA<br>2  | tRNA<br>48 | Gene<br>3,107 | Components Protein Taxonomy Recent activity Flavobacterium limnosedimi Flavobacterium sp. R30-53 Flavobacterium sp. R30-53 Ravobacterium sp. R30-53 Ravobacterium sp. Ravobacterium sp. Ravobacterium sp. Ravobacterium sp. R | T <u>urn Off</u> Clear<br>nis<br>Genome<br>taxonomy<br>(1)<br>Taxonomy<br>Taxonomy |

# Day 3 - Wednesday June 4, 2014 - Session 2b - 10:30-12:00 - DNA Quality Control

## G2b1 - Prepare 0.8% agarose gel

- 1. Attach dams to the ends of a gel tray and align comb in tray parallel with and 1-2 cm from the end of the tray.
- 2. Add 0.32 g of agarose to 40 mL water in a 125 mL erlenmeyer flask, heat mixture in microwave on high setting until mixture begins to boil (~ 1min). Do not let the solution boil over.
- Using a folded paper towel to hold the neck of the erlenmeyer flask, swirl the gel mixture well, and return to microwave. Heat for an additional 30 - 45 sec, or until mixture begins to boil. Bring to a boil a third time to get all of the agarose dissolved.
- Add 0.8 mL 50x TAE buffer, 10 μL 2 mg/mL ethidium bromide (final conc = 0.5 μg/mL), swirl to mix, pour into gel tray, allow to stand at room temp for 20 - 30 min to solidify.

# **G2b2** – Measure DNA concentration with Qubit Fluoometer

1. Prepare working buffer: (extra 3 samples allow for 2 standards and for pipetting error)

Qubit dsDNA Buffer: [Number of samples+3]\*199µl = \_\_\_\_\_

Qubit reagent (fluorophore): [Number of samples+3]\*1µl = \_\_\_\_\_

- 2. Vortex the working buffer to mix
- 3. Label Qubit Assay tubes on cap with sample ID, or S1 or S2 for the standards
- 4. For each sample, add 198 $\mu$ l of working buffer to the appropriate tube, then add 2 $\mu$ l of DNA.
- 5. For each of the two standards, add 190 $\mu$ l of working buffer to the appropriate tube, then add 10 $\mu$ l of standard.
- 6. Vortex each sample for 2-3 seconds to mix
- 7. Incubate for 2 minutes at room temperature
- 8. On the Qubit fluorometer, press DNA, then dsDNA Broad Range, then YES.
- 9. When directed, insert standard 1, close the lid, and press Read
- 10. Repeat step 9 for standard 2. This produces your two-point standard calibration.
- 11. Read each sample by inserting the tube into the fluorometer, closing the lid, and pressing **Read Next Sample**

# G2b3 - Gel electrophoresis

- Fill gel chamber with 1x TAE buffer such that the level of liquid just covers center platform. Remove comb from gel, place gel tray in chamber with the wells near the negative electrode (black), add sufficient 1x TAE to just cover the gel.
- 2. Cut a small piece of parafilm, place on bench near gel, "spot" a 1-2  $\mu$ L aliquot of loading dye onto parafilm for each sample to be loaded on gel.
- 3. Load gel as outlined below by drawing sample into pipette tip and pipetting up and down onto a spot of loading dye to mix, then loading sample into well of gel. Be careful not to poke pipette tip through bottom of well. Samples should be loaded in the following order (from left right):
  Mass (ng) Kilobases

| Lane 1 – 3 μL uncut λ DNA (20 ng/μL)                                 | 40<br>40<br>48  | 10.0 -<br>8.0 -<br>6.0 < |   |
|----------------------------------------------------------------------|-----------------|--------------------------|---|
| Lane 2 – 3 μL uncut λ DNA (50 ng/μL)                                 | 40<br>32<br>120 | 5.0<br>4.0<br>3.0 -      |   |
| Lane 3 – 3 μL uncut λ DNA (80 ng/μL)                                 | 40              | 2.0 -                    |   |
| Lane 4 – 3 μL gDNA Sample 1 <sup>st</sup> elution                    | 10              | 2.00                     |   |
| Lane 5 – 3 $\mu$ L gDNA Sample 2 <sup>nd</sup> elution               | 57              | 1.5 -                    |   |
| Lang 6 - 5 ul 2 log ladder (500 ng total)                            | 45              | 1.2 -                    |   |
| Late 0 - 5 $\mu$ L 2 log ladder (500 lig total)                      | 122             | 1.0 -<br>0.9 -           |   |
| Lane 7 – 5 μL PCR negative control                                   | 31              | 0.8 -                    |   |
|                                                                      | 27              | 0.7 -                    |   |
| Lane 8 – 5 µL PCR                                                    | 23              | 0.6 -                    |   |
|                                                                      | 124             | 0.5 -                    | - |
| 4. Run gel at 50v during lunch. After fastest migrating blue dye     | 49              | 0.4 –                    |   |
| (bromophenol blue) has migrated 2/3 the length of the gel, turn off  | 37              | 0.3 -                    |   |
| power, carefully remove gel from chamber, drain, slide onto piece of | 32              | 0.2 -                    |   |
| plastic wrap. Photograph the gel under OV light, print on a color    |                 |                          |   |
| printer                                                              | 61              | 0.1 -                    |   |

- 5. Compare the intensity of the bands in the samples you prepared to the intensity of the bands with known amounts/concentrations to estimate the concentration of DNA as best you can, and enter the data below.
- 6. Confirm that 16SrRNA fragment was successfully amplified. If possible, it is always a good idea to confirm source of DNA by Sanger sequencing of PCR product

# Estimates of genomic DNA Concentration (ng/uL)

| Method              | 1 <sup>st</sup> elution | 2 <sup>nd</sup> elution |
|---------------------|-------------------------|-------------------------|
| Gel electrophoresis |                         |                         |

| Qubit |
|-------|
|-------|

Т

# Day 3 – Wednesday June 4, 2014 - Session 3b - 2:00-5:00 – Use of automated annotation

# G3a - Review annotation results

Г

| <ol> <li>Use Firefox to login to the RAST website<br/>(<u>http://rast.nmpdr.org/</u>). Click "Your Jobs" →<br/>"Jobs Overview". On the subsequent page,<br/>click "View details", then note the available<br/>downloads for the genome. Click on "Browse<br/>annotated genome in SEED viewer"</li> </ol>                                                                                                    | BAST Server- Jab Details         Image: Comparing Server- Jab Details         Image: Comparing Server- Jab Details                                                                                                    |
|----------------------------------------------------------------------------------------------------|----------------------------------------------------------------------------------------------------|
| <ul> <li>2. In the Organism Tab near the top of the page,<br/>choose Genome Browser, then in the second<br/>column choose RNA.</li> <li>3. Click the next link until you find the small subunit<br/>rRNA gene, then click the feature ID link, then<br/>the sequence link. Select and copy the<br/>sequence.</li> </ul>                                                                                                    | Matthew viel basis     Sections       Image: Section of Section of Sectio |
| <ul> <li>4. Login to EzTaxon at <a href="http://www.ezbiocloud.net/eztaxon">http://www.ezbiocloud.net/eztaxon</a> . This is the best website to search for matching 16srRNA sequences because it includes only Type strains.</li> <li>5. Click Identify, then paste your sequence into the box, enter a name for the sequence and click the identify button at the bottom of the page.</li> <li>Is the best match what you expected?</li> </ul> | Bit Horizeric Habitali       Best Horizeric Habitali       Best Horizeric Habitalia       Best Horizeric Habitalia       Best Horizeri Habitalia       Best Horizeri Habit                                                                                                    |

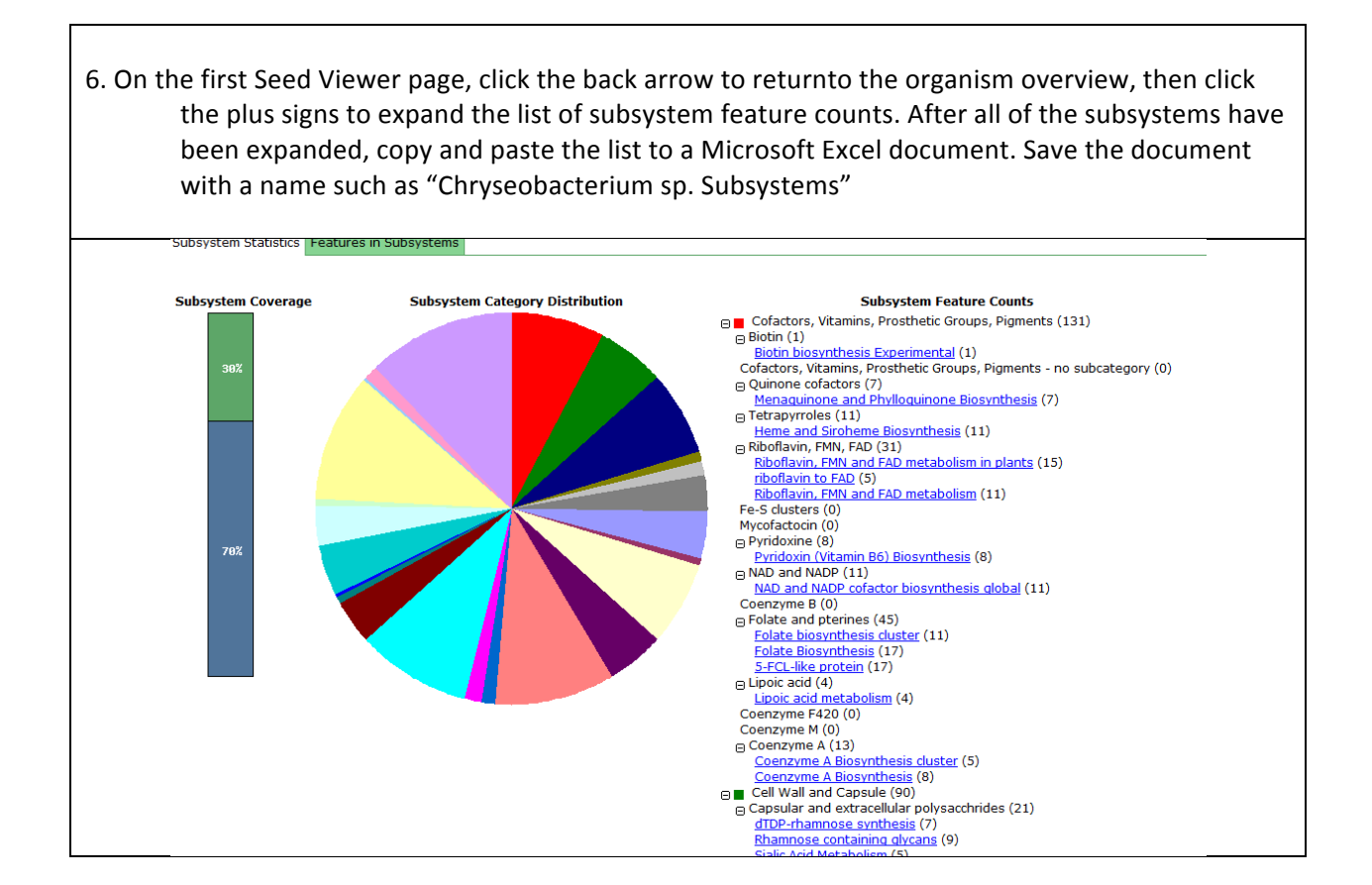

| 7. Click on a spe | subsystem of in<br>cific subsystem                                  | nteres<br>genes               | t, then<br>presen | click<br>t in tl | on t<br>ne o | he s<br>rgar                       | ubs <sup>,</sup><br>nism                      | /ste<br>of i                                          | m sj<br>nte | orea<br>rest | adsh | neet          | tab                          | to i | ider       | ntify | the |
|-------------------|---------------------------------------------------------------------|-------------------------------|-------------------|------------------|--------------|------------------------------------|-----------------------------------------------|-------------------------------------------------------|-------------|--------------|------|---------------|------------------------------|------|------------|-------|-----|
|                   | private organisms ∡▼<br>Pattern ∡∓                                  | Taxonom                       | У _▲▼             | di               | splayir      | ng 1 - 1                           | 14 of 1                                       | 4                                                     |             |              |      |               |                              |      |            |       | _   |
|                   | Organism <sub>★</sub> ▼                                             | Domain<br>Bacter <del>-</del> | Variant<br>[?]    | active<br>yes    | SusA         | SusB                               | SusC                                          | SusD                                                  | SusG        | SusE         | SusF | SusR          | GBE                          | COG  | DocI       | CelJ  |     |
|                   | <u>Chryseobacterium</u><br>koreense CCUG 49689<br>(232216.5)        | Bacteria                      | 1.x               | yes              | 846          | 843                                | 839                                           | 840                                                   |             |              |      |               | 1225,<br>1226,<br>175,<br>50 |      |            |       |     |
|                   | Flavobacterium sp.<br>MED217 (313593.3)                             | Bacteria                      | 1.x               | yes              | 1107         |                                    | 1111,<br>1521,<br>1754                        | <u>1110</u> ,<br><u>1522</u>                          |             |              |      |               | 1588                         |      |            |       |     |
|                   | HTCC2559 (216432.3)<br>Bacteroides vulgatus<br>ATCC 8482 (435590.6) | Bacteria                      | 1.x<br>1.x        | yes              | <u>1038</u>  | <u>1303</u>                        | <u>1033</u> ,<br><u>1302</u> ,<br><u>3436</u> | <u>1301</u>                                           |             |              |      | 1305          | <u>2978</u>                  |      | <u>888</u> |       |     |
|                   | Parabacteroides<br>distasonis ATCC 8503<br>(435591.10)              | Bacteria                      | 1.x               | yes              |              |                                    | <u>1479</u> ,<br><u>3473</u>                  |                                                       |             |              |      | <u>1612</u>   |                              |      |            |       |     |
|                   | Flavobacteria sp. BBFL7<br>(156586.3)<br>Robiginitalea biformata    | Bacteria<br>Bacteria          | 1.x<br>1.x        | yes<br>yes       |              |                                    | <u>1452</u> ,<br><u>2685</u><br><u>1765</u>   | <u>2684</u><br>1763                                   |             |              |      |               | <u>2692</u><br>2603,         |      |            |       |     |
|                   | Bacteroides<br>thetaiotaomicron<br>VPI-5482 (226186.1)              | Bacteria                      | 1.0               | yes              | 3702         | <mark>3701</mark> ,<br><u>4579</u> | 1119,<br>2951,<br>3089,<br>3309,<br>3700,     | <mark>1118</mark> ,<br>2950,<br>3699,<br>4668,<br>484 | 3696        | 3698         | 3697 | 3090,<br>3703 | 003                          |      |            |       |     |

Г

| Click the b<br>area<br>fam<br>orga<br>How | back button to re<br>a, select the feat<br>iliar with the ava<br>nism's phenoty<br>a does this comp | eturn to the Org<br>ures in subsyste<br>iilable informati<br>pes?<br>are to publishee | anism overview page, then in the subsy<br>ms tab and browse the different catego<br>on. What predictions would you make a<br>d descriptions of the organism? | stems information<br>ries to become<br>about the                                                                            |
|-------------------------------------------|----------------------------------------------------------------------------------------------------|---------------------------------------------------------------------------------------|----------------------------------------------------------------------------------------------------|----------------------------------------------------------------------------------------------------|
| Suboyat                                   | m Information                                                                                       |                                                                                       |                                                                                                    |                                                                                                    |
| Subsyste                                  | em Information                                                                                      |                                                                                       |                                                                                                    |                                                                                                    |
| Subsystem s                               | tatistics Features in Subsystems                                                                    |                                                                                       |                                                                                                    |                                                                                                    |
| export to fil                             | e clear all filters                                                                                 |                                                                                       |                                                                                                    |                                                                                                    |
|                                           |                                                                                                    |                                                                                       | display 15 items per page                                                                                                    | and had                                                                                                    |
|                                           |                                                                                                    |                                                                                       | displaying 1 - 15 of 52                                                                                                    | next» last»                                                                                                    |
| Category 🛓                                | ▼ Subcategory ★▼                                                                                    | Subsystem 🛓 🔻                                                                         | Role 🔭                                                                                                    | Features                                                                                                    |
| Respiration                               | • all                                                                                               |                                                                                       |                                                                                                    |                                                                                                    |
| Respiration                               | ATP synthases                                                                                       | FOF1-type ATP synthase                                                                | ATP synthase C chain (EC 3.6.3.14)                                                                                                    | tiq 232216.5.peq.3583                                                                                                    |
| Respiration                               | ATP synthases                                                                                       | E0E1 type ATP synthase                                                                | ATP synthase delta chain (EC 3.6.3.14)                                                                                                    | fig 222216.5.peg.2254                                                                                                    |
| Respiration                               | ATP Synciases                                                                                       | TOT POPE ATP SYNChase                                                                 | Air synchase b chain (EC 5.0.5.14)                                                                                                    | fig 232216.5.peg.2256                                                                                                    |
| Respiration                               | ATP synthases                                                                                       | F0F1-type ATP synthase                                                                | ATP synthase beta chain (EC 3.6.3.14)                                                                                                    | fig 232216.5.peg.3208                                                                                                    |
| Respiration                               | ATP synthases                                                                                       | F0F1-type ATP synthase                                                                | ATP synthase gamma chain (EC 3.6.3.14)                                                                                                    | fig 232216.5.peg.2129                                                                                                    |
| Respiration                               | ATP synthases                                                                                       | F0F1-type ATP synthase                                                                | ATP synthase alpha chain (EC 3.6.3.14)                                                                                                    | fiq 232216.5.peq.2253                                                                                                    |
| Respiration                               | ATP synthases                                                                                       | F0F1-type ATP synthase                                                                | ATP synthase A chain (EC 3.6.3.14)                                                                                                    | fiq 232216.5.peq.3584                                                                                                    |
| Respiration                               | ATP synthases                                                                                       | F0F1-type ATP synthase                                                                | ATP synthase epsilon chain (EC 3.6.3.14)                                                                                                    | fig 232216.5.peg.3210                                                                                                    |
| Respiration                               | Electron accepting reactions                                                                        | Terminal cytochrome C oxidases                                                        | Cytochrome c oxidase subunit CcoP (EC 1.9.3.1)                                                                                                    | fiq 232216.5.peq.3306                                                                                                    |
| Respiration                               | Electron accepting reactions                                                                        | Terminal cytochrome C oxidases                                                        | Cytochrome c oxidase subunit CcoO (EC 1.9.3.1)                                                                                                    | fiq 232216.5.peq.1159,<br>fiq 232216.5.peq.3308                                                                             |
| Respiration                               | Electron accepting reactions                                                                        | Terminal cytochrome C oxidases                                                        | Type cbb3 cytochrome oxidase biogenesis protein CcoS, involved in heme b insertion                                                                           | fig 232216.5.peg.3309                                                                                                    |
| Respiration                               | Electron accepting reactions                                                                        | Terminal cytochrome C oxidases                                                        | Cytochrome c oxidase subunit CcoN (EC 1.9.3.1)                                                                                                    | fig 232216.5.peg.777,<br>fig 232216.5.peg.1158.                                                                             |
|                                           |                                                                                                    |                                                                                       |                                                                                                    | fig 232216.5.peg.3308                                                                                                    |
| Respiration                               | Electron accepting reactions                                                                        | Terminal cytochrome C oxidases                                                        | Type cbb3 cytochrome oxidase biogenesis protein CcoG, involved in Cu oxidation                                                                               | fiq1232216.5.peq.3308<br>fiq1232216.5.peq.3305,<br>fiq1232216.5.peq.3362                                                    |
| Respiration<br>Respiration                | Electron accepting reactions<br>Electron accepting reactions                                        | Terminal cytochrome C oxidases<br>Anaerobic respiratory reductases                    | Type cbb3 cytochrome oxidase biogenesis protein CcoG, involved in Cu oxidation<br>Arsenate reductase (EC 1.20.4.1)                                           | fiq1232216.5.peq.3308<br>fiq1232216.5.peq.3305,<br>fiq1232216.5.peq.3362<br>fiq1232216.5.peq.3146,<br>fiq1232216.5.peq.2118 |

#### G3b – Improvement of the assembly, contig reordering gap identification

1. On the links above the organism overview, choose comparative tools, then **sequence-based comparison**. Select a reference genome that is most closely related to your organism of interest and is preferably finished. Select your organism and several other closely related organisms as comparison genomes and click "compute".

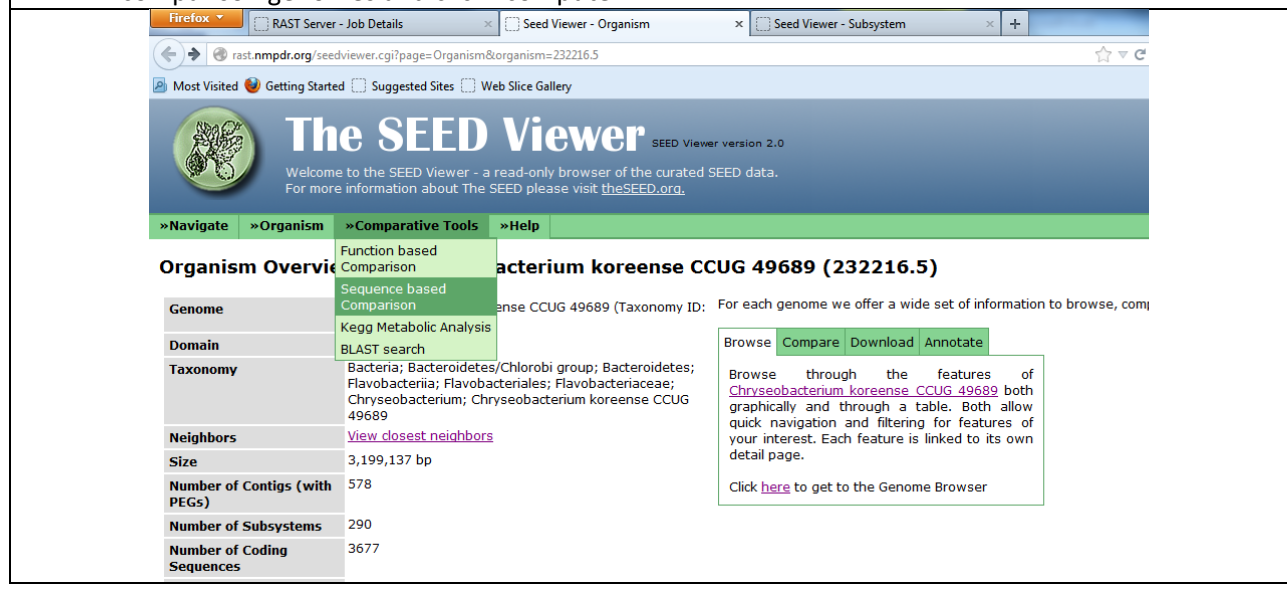

2. When the new page appears, change the display to 300 items per page and click first. This **table displays the orthologous genes** in the same order as in in the reference genome. Examine the column headings and discuss the significance of the information in the column. What conclusions can be drawn, and what new hypothesis could be developed from this information?

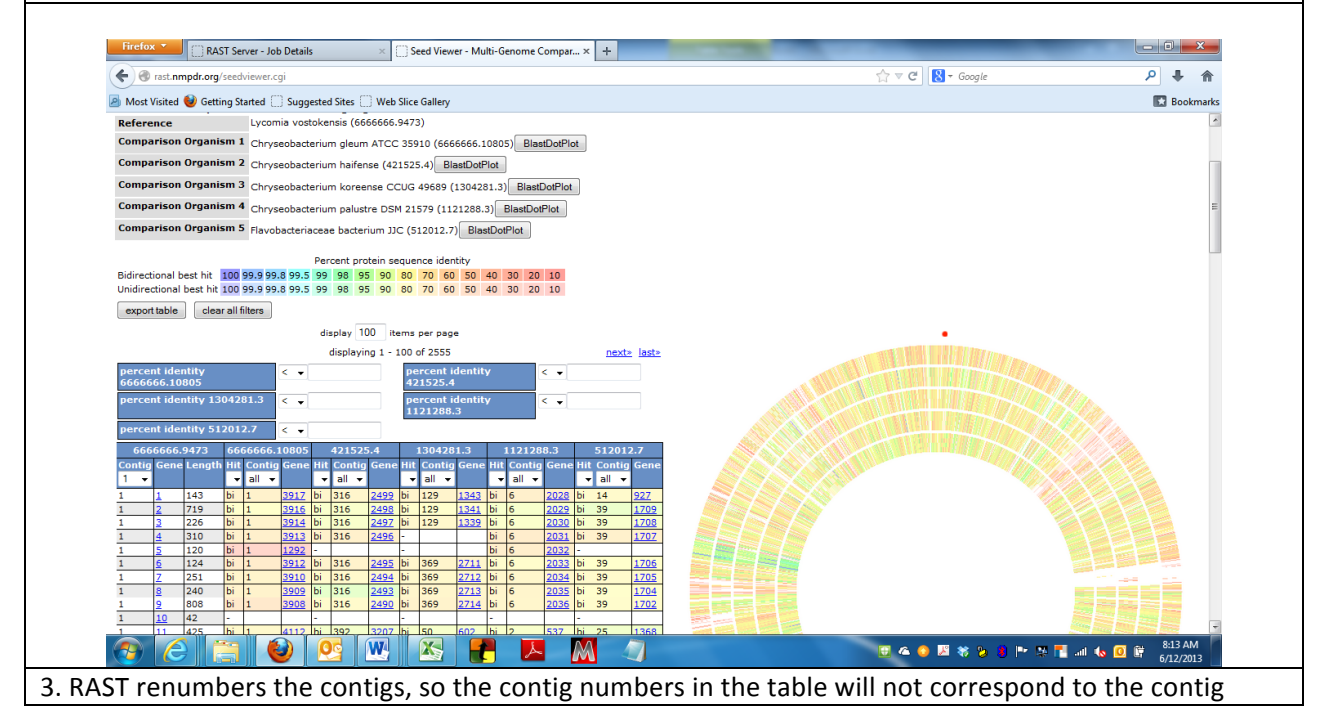

numbers in the fasta file. However, one can **"mouse over" a cell to obtain information** on the exact name of the contig. For example, the pop-up box in the left panel below for Protein Encoding Gene (peg) 1113 from our genome in the 2<sup>nd</sup> set of columns shows that it is present on the scaffold "15+23+18+7+12+43" (RAST contig 3). The protein is about the same size as in the reference genome (632 aa's). Note that the proteins (Chaperone HtpG) are 93.17% identical. Note also that the gene begins at 499,442, very close to the end of the contig (499,962).

The pop-up box in the right panel below for peg 598 from our genome in the 2<sup>nd</sup> set of columns shows that it is present on the scaffold "1+14" (RAST contig 1). The protein is about the same size as in the reference genome (334 aa's). Note that the proteins (RecA) are 97.59% identical. Note also that the gene ends at 635,830, very close to the end of the contig (636,548).

The orthologs (bidirectional best hits) of these genes are # 2166 and 2169 in the reference genome, and 3935 & 3937 in the 3<sup>rd</sup> organism; 2907 and 2904 in the 4<sup>th</sup> organism; 844 and 845 in the 5<sup>th</sup> organism; and 2774 and 2773 in the last organism. What hypotheses would be reasonable about organism #2?

| 10451 | Server - Job   | Seed Vie           | wer    | ×s          | eed V      | iewer - Bl | last        | Seed      | Viewer - B       | Blast       | Seed      | Viewer - B | last         | ÷           |    |             | RAST S        | erver - J        | ob 🤇      | Seed Viewer  | ×          | Seed \      | /iewer - Bla       | ist Se              | ed Viewer - E    | last        | See | d Viewer - | Blast      | +    |    |      |
|-------|----------------|--------------------|--------|-------------|------------|------------|-------------|-----------|------------------|-------------|-----------|------------|--------------|-------------|----|-------------|---------------|------------------|-----------|--------------|------------|-------------|--------------------|---------------------|------------------|-------------|-----|------------|------------|------|----|------|
| •     | rast.nmpdr.or  | g/seedview         | er.cgi |             |            |            |             |           | ⊤ C <sup>i</sup> | 8 - Ips     | n         |            | ٩            | ☆           | Ê. | ∔ îr        | <b>=</b> €)@r | est. <b>nm</b> p | dr.org/se | edviewer.cgi |            |             |                    |                     | ∠ G <sub>i</sub> | 8 - Ip      | sn  |            | ٩          | ☆    | Ê. | F 1  |
| 21    | 2140 58        | 7 bi               | 3      | 1055        | hi         | 43         | 3018        | bi        | 5                | 2028        | hi        | 21         | 822          | bi          | 11 | 2700        | 21            | 2140             | 587       | bi 3         | 105        | 5 bi        | 43                 | 3918                | pi 5             | 2928        | bi  | 21         | 822        | bi   | 11 | 2799 |
| 21    | 2141 31        | 1 bi               | 3      | 1056        | hi         | 43         | 3010        | bi        | 5                | 2027        | hi        | 21         | 823          | bi          | 11 | 2708        | 21            | 2141             | 314       | bi 3         | 105        | <u>6</u> bi | 43                 | <u>3919</u>         | pi 5             | <u>2927</u> | bi  | 21         | 823        | bi   | 11 | 2798 |
| 21    | 2142 77        | 5 bi               | 3      | 1057        | hi         | 43         | 3920        | bi        | 5                | 2026        | hi        | 21         | 824          | bi          | 11 | 2797        | 21            | 2142             | 776       | bi 3         | 105        | Z bi        | 43                 | <u>3920</u>         | oi 5             | 2926        | bi  | 21         | 824        | bi   | 11 | 2797 |
| 21    | 2142 77        | 76 bi              | 3      | 1057        | hi         | 43         | 3920        | bi        | 5                | 2920        | hi        | 21         | 825          | bi          | 11 | 2796        | 21            | 2143             | 1676      | bi 3         | 105        | <u>B</u> bi | 43                 | <u>3921</u>         | oi 5             | 2925        | bi  | 21         | 825        | bi   | 11 | 2796 |
| 21    | 2143 10        | bi                 | 3      | 1050        | hi         | 43         | 3921        | bi        | 5                | 2923        | bi        | 21         | 923<br>927   | bi          | 11 | 2790        | 21            | 2144             | 296       | bi 3         | 1059       | 9 bi        | 43                 | <u>3922</u>         | pi 5             | 2923        | bi  | 21         | 827        | bi   | 11 | 2795 |
| 21    | 2145 76        | ) Di               | 3      | 1059        | bi         | 43         | 2022        | bi        | 5                | 2022        | bi        | 21         | 020          | bi          | 11 | 2722        | 21            | 2145             | 760       | bi 3         | 106        | Q bi        | 43                 | <u>3923</u>         | oi 5             | 2922        | bi  | 21         | 828        | bi   | 11 | 2794 |
| 21    | 2145 700       |                    | 2      | 1000        | DI<br>bi   | 40         | 2923        | 5         | 5                | 2021        | DI bi     | 21         | 020          | 5           | 11 | 2794        | 21            | 2146             | 98        | bi 3         | 106        | 1 bi        | 43                 | 3925                | oi 5             | 2921        | bi  | 21         | 829        | bi   | 11 | 2793 |
| 21    | 2140 98        | -                  | 3      | 1001        | Uni        | 43         | 120         | bi        | 5                | 1212        | UI        | 40         | 2790         | Uni         | 7  | 2/93        | 21            | 2147             | 965       | -            |            | uni         | 2                  | 129                 | pi 2             | 1213        | un  | ii 48      | 2789       | uni  | 7  | 2036 |
| 21    | 2147 90        |                    | 12     | 4154        | uni        | 2          | 2756        | Uni       | 2                | 2044        | uni       | 90         | 2/02         | uni         | 7  | 2030        | 21            | 2148             | 205       | uni 12       | 4154       | 4 uni       | 25                 | 2756                | uni 8            | 3944        | un  | ii 34      | 2001       | uni  | 7  | 2035 |
| 1     | 2140 20        | - uni              | 12     | 542         | uni        | 25         | 2/30        | uni<br>bi | 0                | 424         | uni<br>bi | 26         | 2001         | uni         | 17 | 2035        | 21            | 2149             | 275       | uni 1        | 543        | uni         | 37                 | 3435                | oi 1             | 434         | bi  | 36         | 2111       | uni  | 17 | 3745 |
| 21    | 2149 27        |                    | 1      | 242         | uni<br>Li  | 37         | 2026        | DI<br>bi  | 1                | 434         | DI I      | 30         | 2111         | unii<br>Lii | 1/ | 2742        | 21            | 2150             | 473       | bi 3         | 106        | 2 bi        | 43                 | 3926                | oi 5             | 2920        | bi  | 21         | 830        | bi   | 11 | 2790 |
| 21    | 2150 47.       | S DI               | 3      | 1002        | DI         | 43         | 3920        | DI        | 5                | 2920        | DI        | 15         | 501          | DI          | 11 | 2790        | 21            | 2151             | 211       | -            |            | -           |                    |                     |                  |             | bi  | 15         | 591        | bi   | 11 | 2792 |
| 21    | 2151 21        | -                  | -      | 2160        | -          | 46         | 4145        | -         | 1                | 400         | UI        | 15         | 1000         | DI<br>bi    | 2  | 152         | 21            | 2152             | 475       | uni 5        | 2169       | 9 uni       | 46                 | 4145                | uni 1            | 498         | ur  | ii 31      | 1832       | bi   | 2  | 153  |
|       | 2152 47        | uni                | -      | 1004        | uni<br>uni | 10         | 1010        | uni       | 1                | 424         | dill      | 54         | 2054         | UI .        | 47 | 153         | 21            | 2153             | 434       | uni 5        | 188        | 4 uni       | 15                 | 1818                | uni 1            | 434         | bi  | 54         | 2964       | uni  | 17 | 3745 |
| 1     | 2153 434       | + uni              | 5      | 1884        | uni        | 15         | 1818        | uni       | 1                | 934         | DI        | 54         | 2904         | uni         | 1/ | 3/45        | 21            | 2154             | 44        | -            |            | -           | -                  |                     |                  |             | 1-  | -          |            | -    | -  |      |
| 1     | 2154 44        | -                  |        | -           | -          |            | -           | -         | -                | -           | -         |            |              | -           |    |             | 21            | 2155             | 159       | -            | 1          | -           |                    |                     |                  |             | -   | +          | +          | -    |    | 1    |
| 1     | 2155 159       |                    |        | 1201        | -          | 40         | 4117        | 1         | 2                | 0.20        | -         | 50         | 2107         |             | 17 | 2745        | 21            | 2156             | 357       | bi 4         | 138        | 4 uni       | 46                 | 4117                | ini 2            | 920         | bi  | 59         | 3197       | uni  | 17 | 374  |
| 1     | 2156 35        | bi                 | 4      | 1384        | uni        | 46         | 4117        | uni       | 2                | 920         | DI        | 59         | 3197         | uni         | 17 | 3/45        | 21            | 2157             | 341       | bi 3         | 110        | 5 bi        | 43                 | 3927                | ni 5             | 2917        | hi  | 21         | 834        | bi   | 11 | 278  |
| 1     | 2157 34        | bi                 | 3      | 1105        | DI         | 43         | 3927        | DI        | 5                | 2917        | DI        | 21         | 834          | DI          | 11 | 2787        | 21            | 2150             | 131       | bi 3         | 110        | 6 bi        | 43                 | 3028                | ni 5             | 2016        | hi  | 21         | 835        | bi   | 11 | 2784 |
| 1     | <u>2158</u> 13 | L DI               | 3      | 1106        | bı         | 43         | 3928        | bi        | 5                | 2916        | bi        | 21         | 835          | bi          | 11 | 2786        | 21            | 2150             | 220       | 01 5         | 110        |             | 45                 | 3920                |                  | 2910        | bi  | 21         | 035        | bi   | 11 | 2700 |
| 1     | 2159 23        | ) -                |        | -           | -          |            |             | -         |                  |             | bi        | 21         | <u>836</u>   | bi          | 11 | 2783        | 21            | 2139             | 230       |              |            | -           |                    |                     |                  | -           |     | 21         | 030        | bi   | 11 | 2703 |
| 1     | 2160 38        | -                  |        |             | -          |            |             | -         |                  |             | -         |            |              | bi          | 11 | 2785        | 21            | 2100             | 30        |              |            |             | 42                 | 2020                |                  | 2014        | +   | +          | +          | DI I |    | 2703 |
| 1     | 2161 12        | 7 bi               | 3      | 1107        | bi         | 43         | 3929        | bi        | 5                | 2914        | -         |            |              | bi          | 11 | 2784        | 21            | 2101             | 127       | DI 3         | 110        |             | 43                 | 3929                | 5                | 2914        | -   |            | 007        | DI   | 11 | 2784 |
| 1     | 2162 32        | 5 bi               | 3      | 1108        | bi         | 43         | 3931        | bi        | 5                | 2913        | bi        | 21         | <u>837</u>   | bi          | 11 | 2782        | 21            | 2162             | 325       | DI 3         | 1100       |             | 43                 | 3931                | 5                | 2913        | DI  | 21         | 837        | DI   | 11 | 2782 |
| 21    | 2163 49        | bi                 | 3      | 1109        | bi         | 43         | 3932        | bi        | 5                | 2912        | bi        | 21         | 838          | bi          | 11 | 2781        | 21            | 2163             | 49        | DI 3         | 110        | 2 01        | 43                 | 3932                | 5                | 2912        | DI  | 21         | 838        | DI   | 11 | 278  |
| 21    | 2164 99        | bi                 | 3      | 1110        | bi         | 43         | 3933        | bi        | 5                | 2911        | bi        | 21         | <u>839</u>   | bi          | 11 | <u>2780</u> | 21            | 2164             | 99        | bi 3         | 1110       | Q DI        | 43                 | 3933                | 5                | 2911        | DI  | 21         | 839        | bi   | 11 | 2780 |
| 21    | 2165 13        | L bi               | 3      | 1111        | bi         | 43         | <u>3934</u> | bi        | 5                | 2909        | bi        | 21         | <u>840</u>   | bi          | 11 | 2779        | 21            | 2165             | 131       | bi 3         | 111        | <u>1</u> bi | 43                 | <u>3934</u>         | DI 5             | 2909        | bi  | 21         | 840        | bi   | 11 | 2779 |
| 21    | 2166 633       | 2 bi               | 3      | <u>1113</u> | bi         | 43         | <u>3935</u> | bi        | 5                | <u>2907</u> | bi        | 21         | <u>844</u>   | bi          | 11 | <u>2774</u> | 21            | 2166             | 632       | bi 3         | 111        | <u>3</u> bi | 43                 | <u>3935</u>         | pi 5             | 2907        | bi  | 21         | 844        | bi   | 11 | 2774 |
| 1     | 2167 963       | 2 <mark>uni</mark> | 5      | <u>1872</u> | in a       |            | 1000        | 44.7      | 12               | 11007       | i         | 45         | ~~~ <u>`</u> | uni         | 33 | 4424        | 21            | 2167             | 962       | uni 5        | 187        | 2 uni       | 3                  | <u>232</u> (        | uni 3            | 1837        | un  | ji 45      | 2662       | uni  | 33 | 4424 |
| 1     | 2168 478       | 3 -                |        |             | ngi        | 558151.4   | 4.peg.1     | 113       |                  |             |           |            |              | -           |    |             | 21            | 2168             | 478       | -            |            | -           |                    |                     | ·                |             | -   |            | _          | -    |    |      |
| 1     | 2169 334       | ŧ bi               | 1      | <u>598</u>  | loca       | tion: 15+  | +23+18+     | +7+1      | 2+43_len         | gth:499     | 962 4     | 99442 49   | 7550         | bi          | 11 | 2773        | 21            | 2169             | 334       | bi 1         | <u>598</u> | bi          | 43                 | <u>3937</u>         | pi 5             | <u>2904</u> | bi  | 21         | 845        | bi   | 11 | 2773 |
| 1     | 2170 39        | 5 <mark>bi</mark>  | 1      | <u>597</u>  | iden       | tity: 0.93 | 317         |           |                  |             |           |            |              | bi          | 11 | 2772        | 21            | 2170             | 395       | bi 1         | 597        | fial5       | 58151 4 n          | og 598              |                  |             |     | 21         | 846        | bi   | 11 | 2772 |
| 1     | 2171 26        | 5 bi               | 1      | <u>596</u>  | func       | tion: Cha  | aperone     | prot      | ein HtpG         |             |           |            |              | bi          | 11 | 2771        | 21            | 2171             | 266       | bi 1         | <u>596</u> | inglos      |                    | Landba <sup>C</sup> | 00040-00400      | ic coco     | 20  | 21         | <u>847</u> | bi   | 11 | 2771 |
| 21    | 2172 579       | ) -                |        |             | -          |            | i –         | ŕ.        | <u> </u>         | 1           | -         |            |              | -           |    |             | 21            | 2172             | 579       | -            |            | length      | on: 1+14_<br>0.341 | iengun.o.           | 00040 00400      | 00000       | 130 |            |            | -    |    |      |
| 21    | 2173 33        | 5 bi               | 1      | <u>594</u>  | bi         | 43         | 3942        | bi        | 5                | 2899        | bi        | 21         | <u>848</u>   | bi          | 11 | 2769        | 21            | 2173             | 335       | bi 1         | 594        | identit     | y: 0.9759          |                     |                  |             |     | 21         | 848        | bi   | 11 | 2769 |
| 1     | 2174 329       | ) bi               | 1      | <u>593</u>  | bi         | 43         | 3943        | bi        | 5                | 2898        | bi        | 21         | <u>849</u>   | bi          | 11 | 2768        | 21            | 2174             | 329       | bi 1         | <u>593</u> | function    | on: RecA           | protein             |                  |             |     | 21         | 849        | bi   | 11 | 2768 |
| 1     | 2175 293       | B bi               | 1      | <u>592</u>  | -          |            |             | -         |                  |             | -         |            |              | bi          | 11 | 2767        | 21            | 2175             | 293       | bi 1         | 592        | -           |                    |                     |                  |             | -   |            |            | bi   | 11 | 2767 |
| 1     | 2176 114       | ) bi               | 1      | <u>591</u>  | uni        | 3          | 220         | uni       | 2                | 923         | uni       | 7          | 239          | bi          | 11 | 2766        | 21            | 2176             | 114       | bi 1         | 591        | uni         | 3                  | 220                 | uni 2            | 923         | un  | ii 7       | 239        | bi   | 11 | 2766 |
| 21    | 2177 26        | 7 bi               | 1      | 590         | bi         | 27         | 2940        | -         |                  |             | -         |            |              | bi          | 11 | 2765        | 21            | 2177             | 267       | bi 1         | 590        | bi          | 27                 | 2940                |                  |             | -   |            |            | bi   | 11 | 2765 |
| 1     | 2178 253       | 3 bi               | 1      | 589         | bi         | 43         | 3945        | bi        | 5                | 2897        | bi        | 21         | 850          | bi          | 11 | 2764        | 21            | 2178             | 253       | bi 1         | 589        | bi          | 43                 | 3945                | bi 5             | 2897        | bi  | 21         | 850        | bi   | 11 | 2764 |
| 1     | 2179 420       | ) bi               | 1      | 588         | bi         | 43         | 3946        | bi        | 5                | 2896        | bi        | 21         | 852          | bi          | 11 | 2763        | 21            | 2179             | 420       | bi 1         | 588        | bi          | 43                 | 3946                | oi 5             | 2896        | bi  | 21         | 852        | bi   | 11 | 2763 |
| 1     | 2180 443       | 3 bi               | 1      | 587         | bi         | 43         | 3947        | bi        | 5                | 2895        | bi        | 21         | 853          | bi          | 11 | 2762        | 21            | 2180             | 443       | bi 1         | 587        | bi          | 43                 | 3947                | oi 5             | 2895        | bi  | 21         | 853        | bi   | 11 | 2762 |
| 1     | 2181 56        | bi                 | 1      | 586         | bi         | 43         | 3948        | -         |                  |             | bi        | 21         | 854          | bi          | 11 | 2761        | 21            | 2181             | 56        | bi 1         | 586        | bi          | 43                 | 3948                |                  |             | bi  | 21         | 854        | bi   | 11 | 2761 |
| 1     | 2182 35        | 7 bi               | 1      | 585         | bi         | 43         | 3949        | bi        | 5                | 2893        | -         |            |              | bi          | 11 | 2760        | 21            | 2182             | 357       | bi 1         | 585        | bi          | 43                 | 3949                | oi 5             | 2893        | -   | -          |            | bi   | 11 | 2760 |
| 21    | 2183 129       | ) bi               | 1      | 584         | bi         | 43         | 3950        | bi        | 5                | 2892        | bi        | 21         | 855          | bi          | 11 | 2759        | 21            | 2183             | 129       | bi 1         | 584        | bi          | 43                 | 3950                | ni 5             | 2892        | hi  | 21         | 855        | bi   | 11 | 2759 |
| 1     | 2184 39        | 7 bi               | 1      | 578         | bi         | 43         | 3952        | bi        | 5                | 2890        | bi        | 21         | 860          | bi          | 11 | 2756        | 21            | 2184             | 397       | bi 1         | 578        | bi          | 43                 | 3952                | ni 5             | 2890        | hi  | 21         | 860        | bi   | 11 | 2756 |
| 21    | 2185 74        | bi                 | 5      | 2094        | bi         | 43         | 3953        | bi        | 5                | 2889        | -         |            |              | bi          | 1  | 15          | 21            | 2185             | 74        | bi 5         | 200        | 4 bi        | 43                 | 3953                | ni 5             | 2880        | -   |            |            | hi   | 1  | 15   |
| 1     | 2186 44        | -                  |        |             | -          |            |             |           |                  |             | -         |            |              | -           | -  | -           | 21            | 2100             | 44        | 5            | 209        | - 01        | 15                 | 2222                |                  | 2009        | +   | +          | +          | -    |    | 12   |
| 21    | 2187 50        | hi                 | 1      | 576         | uni        | 43         | 3953        | -         | 1                | 1           | -         |            |              | -           |    |             | 21            | 2180             | 50        | bi 1         | 570        | -           | 42                 | 2052                |                  | -           | ÷   | +          | +          | ÷    | -  | +    |
|       | 2188 20        | bi bi              | 1      | 575         | hi         | 43         | 3954        | bi        | 5                | 2889        | hi        | 21         | 861          | hi          | 11 | 2752        | 21            | 2187             | 50        | 0 1          | 5/6        | uni         | 43                 | 2054                |                  | 2000        | -   | 21         | 061        | -    | 11 | 2752 |
| 11    |                | - 11/1             |        | 1000        | 100        |            | 2221        | 101       | -                | 2000        |           | ~ ~        | 224          |             | ~~ | 2.22        | 121           | 2188             | 1530      | 0 1          | 3/5        | 101         | 45                 | 3954                | כן וכ            | 2088        | 101 | 21         | 001        | DI   | 11 | 2/53 |

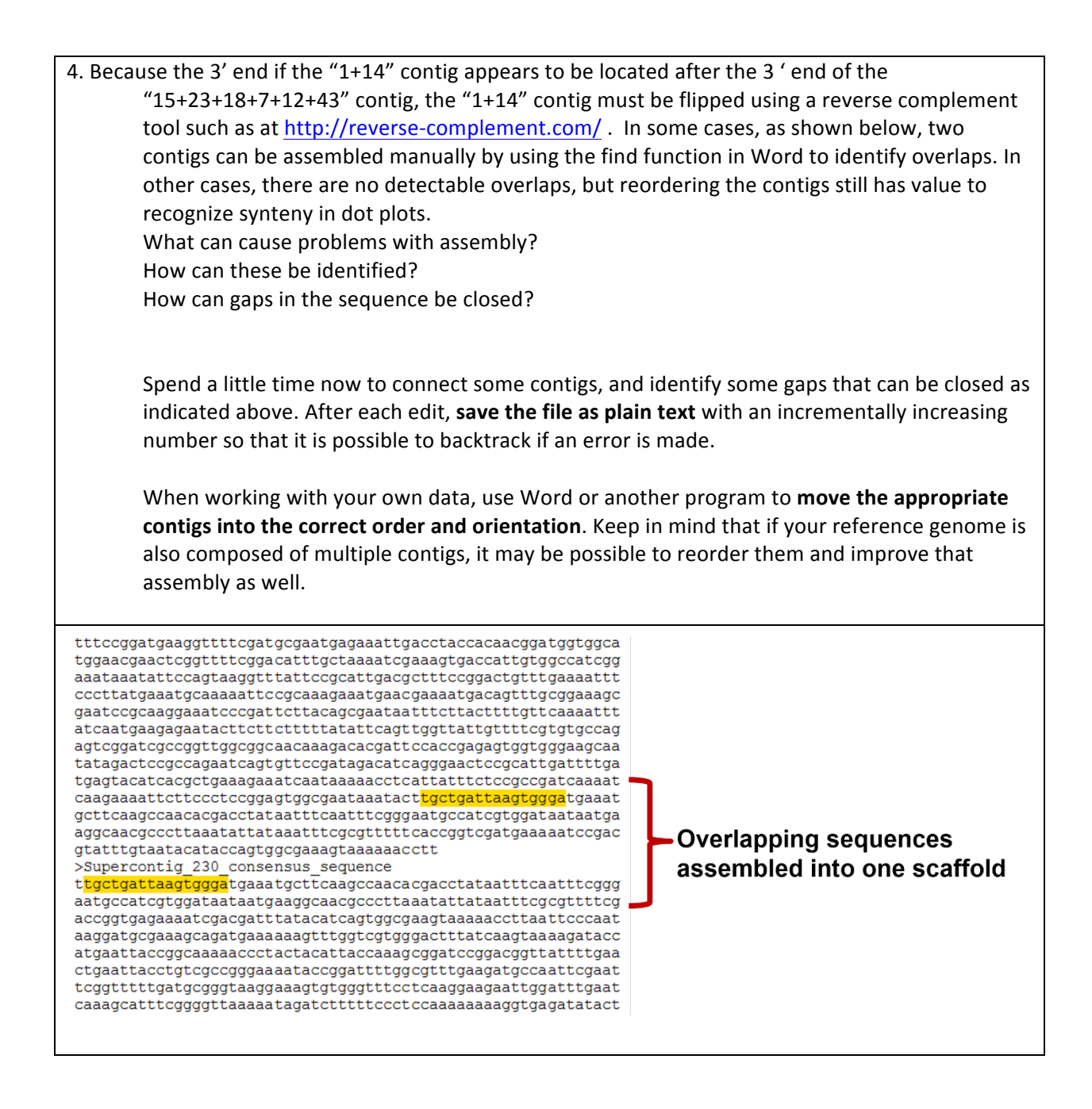

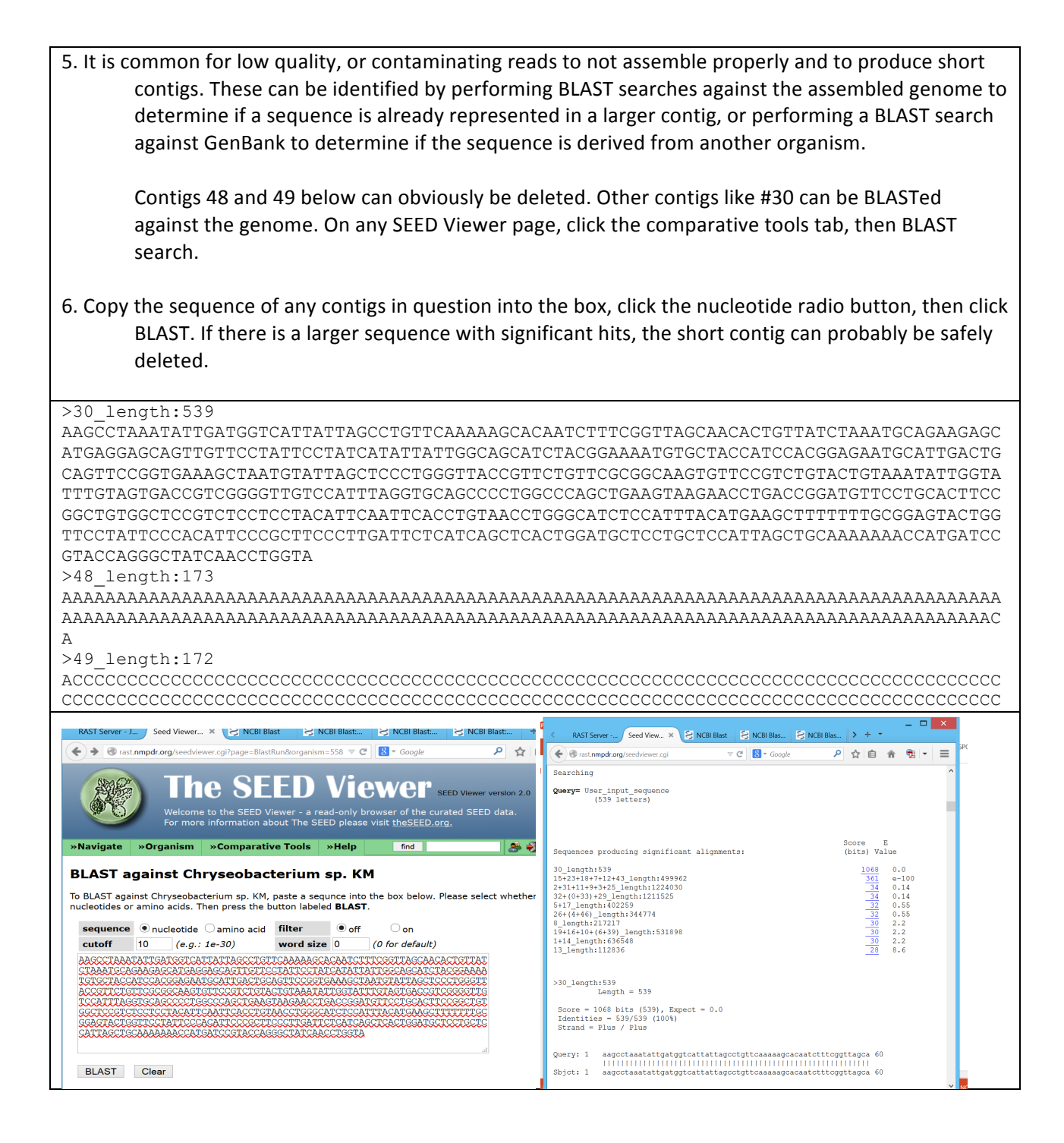

When finished editing, save the file in plain text format and re-upload to RAST. Be sure to take note of the GC composition, as this is a frequently reported piece of information, particularly in novel species papers. Reordering and manually combining contigs is an arduous, but ultimately rewarding process as the number of contigs decreases. There is much that can be learned from draft genomes, and indeed, most genome sequencing projects are not finished due to the high cost with relatively little benefit.

# Day 4 – Thursday, June 5, 2014 – Session 4 - 9:00-12:00 – Comparative Genomics

While there are many tools available for analysis of genome sequences, few, if any have the capabilities and accessibility of RAST and the SEED Viewer. What do you use with your students?

#### Question 1. How does my organism's genome align with its relatives?

- 1. After rearranging and deleting some contigs yesterday, we re-uploaded the genome to RAST. Go to RAST as before, login, click view details, then browse annotated genome in SEED Viewer.
- 2. On the Comparative Tools tab, choose sequence-based comparison. Choose your genome as a reference, and two or three closely related genomes as comparison genomes and click compute.
- 3. After the genomes have been compared, click on BLASTDOTPLOT for a pair of genomes. Note in the example on the left side that the *C. angstadtii* contig at around 4Mb corresponds to the end of the *C. gleum* genome (the type species for the genus). That contig can be selected and moved down to the end. Clicking redraw yields the center dotplot. The new contig at 4.02 Mbp looks like it should be second to last, so it can be moved. It takes some time, but this tool can facilitate contig reordering relative to a reference... to yield the dotplot at right.

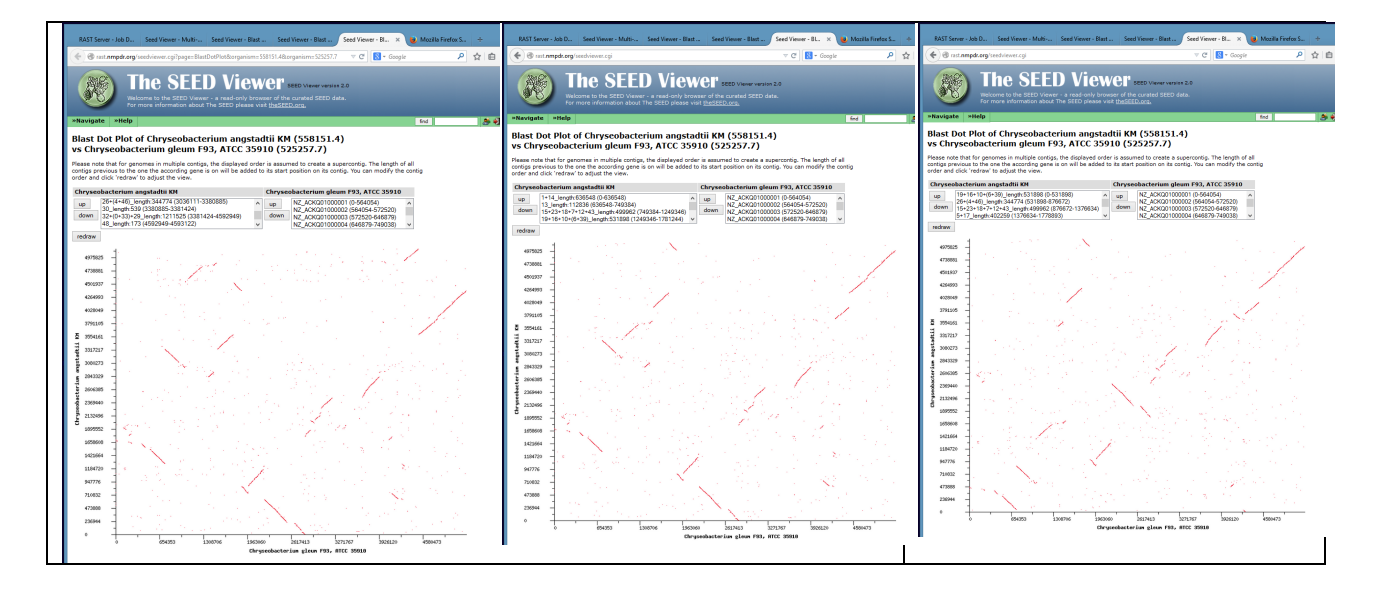

# Question 2. Does my organism have any unique gene clusters?

- On the circular map comparing genomes on sequence-based comparison results page, note the red dot, which corresponds to the area of the genome shown in the table to the left. Click outside an area on the map where there is a gap indicating the presence of genes in reference that are not present in comparison genomes.
- 2. Increase the number of items to display to 100, and click to move the red dot so that the gap is noticeable on the table. Mouse over the genes in the reference to see what the unique genes are. The example shown below was not very informative because most of the genes encoded hypothetical proteins. What are hypothetical proteins? How might one develop hypotheses regarding the function of these proteins?
- 3. Click a link for one of the genes to see the context. Note that homologous genes are color coded and that the aqua colored gene from Chitinophaga pinensis is annotated as a Phage tail fiber protein. The reference organism apparently has a prophage!

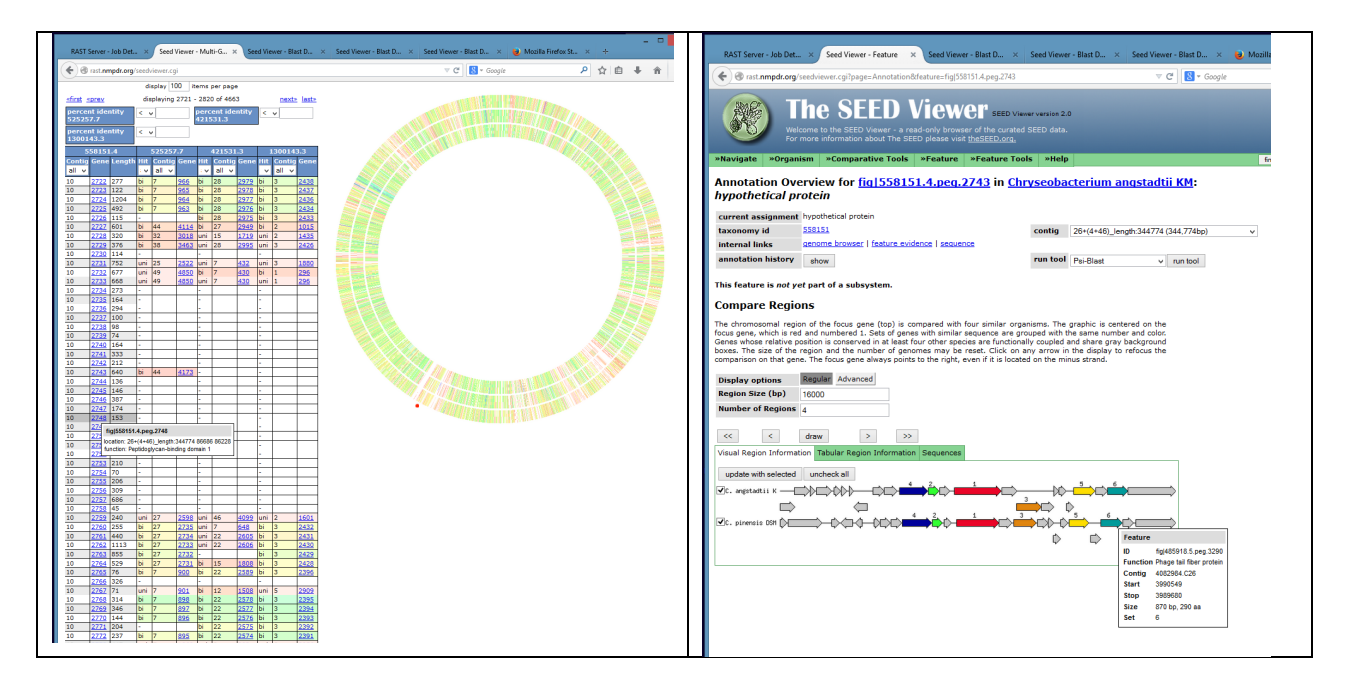

# Question 3. What genes are shared among all of the organisms? Which are unique to my organism?

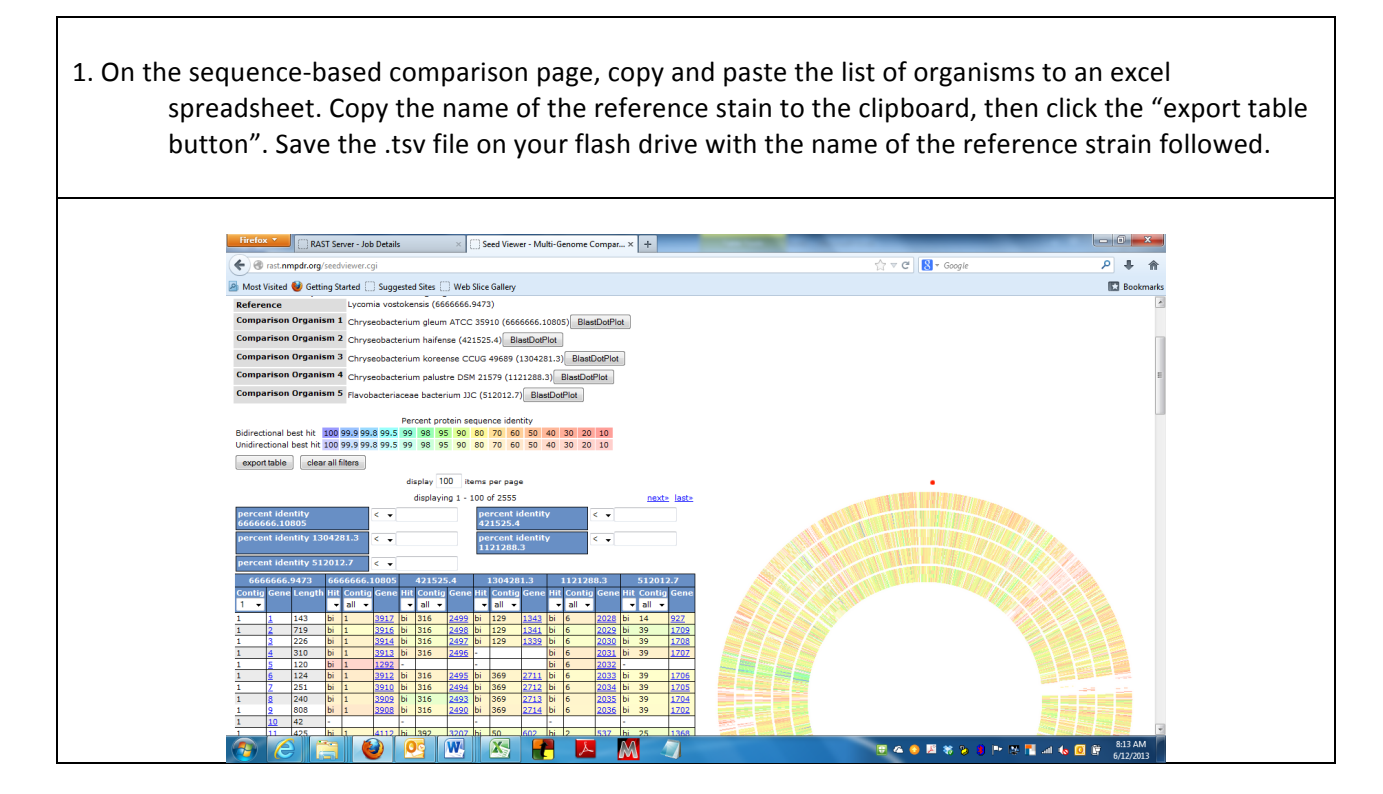

| 2. Open the .tsy file from the sequence-based                                                                                                    |                                                                                                    |
|----------------------------------------------------------------------------------------------------|----------------------------------------------------------------------------------------------------|
| 21 Open the lost he hom the bequence buccu                                                                                                    | A A E C O E P G H I I E C L M N O P Q<br>protect protect protec |
| comparison in Excel. Click Ctrl+F to                                                                                                    | Correg Gene Legels Gene 16 Parcten     He Corteg Gene Gene 16 2033.7 Anotion     He Corteg Gene Gene 16 2033.7 Anotion     He Corteg Gene Gene 16 2033.7 Anotion     L     Corteg Gene Gene 16 2033.7 Anotion     L     Corteg Gene Gene 16 2033.7 Anotion     Corteg     Corteg Gene Gene 16 2033.7 Anotion     L     Corteg Gene Gene 16 2033.7 Anotion     Corteg     Corteg Gene Gene 16 2033.7 Anotion     L     Corteg Gene Gene 16 2033.7 Anotion     Corteg     Corteg Gene Gene 16 2033.7 Anotion     Corteg     Corteg     Corteg Gene Gene 16 2033.7 Anotion     Corteg     Corteg     Corte       |
| activate the find (realized function and                                                                                                    | 4         1         5         369 (§) (\$300.4;eg)         hypothetical partiesis         b)         27         277 (§) (\$300.4;eg)         hypothetical partiesis         b)         21         207 (§) (\$300.4;eg)         hypothetical partiesis         h)         1         31         31         109 (§) (\$300.4;eg)         h)         h)         107 (\$400.4;eg)         h)         h)                                                                                                    |
| activate the ind/replace function and                                                                                                    | i         i                                                                                                    |
| replace all dashes with nothing                                                                                                    | 1 2 Configuration deep 2 Antoniones designed and points and a configuration of the configuration designed and points designed and points desi       |
| replace all address with hotning.                                                                                                    | 1         13         29 (s)(30)(34)(46)(3)         Instrumentation preference in the second presence in the second presecond presence in the second presence                                                    |
| Find and Replace                                                                                                    | 11         16         10         6         6         6           10         11         16         10         16         10         10         10         10         10         10         10         10         10         10         10         10         10         10         10         10         10         10         10         10         10         10         10         10         10         10         10         10         10         10         10         10         10         10         10         10         10         10         10         10         10         10         10         10         10         10         10         10         10         10         10         10         10         10         10         10         10         10         10         10         10         10         10         10         10         10         10         10         10         10         10         10         10         10         10         10         10         10         10         10         10         10         10         10         10         10         10         10         10         10                                                                                                    |
| Find Replace                                                                                                    | 1         D         Description         D         Description         Description <thdescription< th=""> <thdescription< th=""></thdescription<></thdescription<>                                                                                                    |
| Find what:                                                                                                    | 1         13         2016[03033.406]3         hypothetics/protein         16         27.101 [02033.166]3         16.01 hypothetics/protein         16         2.11 [02033.166]3         15.11 hypothetics/protein           1         14         2016[03033.406]3         hypothetics/protein         16         27.101 [02033.166]3         15.11 hypothetics/protein           1         14         2016[03033.406]3         hypothetics/protein         16.11 hypothetics/protein         16.11 hypothetics/protein           1         15         2016[03033.406]3         16.01 hypothetics/protein         16.11 hypothetics/protein         17.11 hypothetics/protein           1         16         2016[03033.406]3         16.11 hypothetics/protein         16.11 hypothetics/protein         16.11 hypothetics/protein                                                                                                    |
| Replace with:                                                                                                    | 1         30         110         110         110         110         110         110         110         110         110         110         110         110         110         110         110         110         110         110         110         110         110         110         110         110         110         110         110         110         110         110         110         110         110         110         110         110         110         110         110         110         110         110         110         110         110         110         110         110         110         110         110         110         110         110         110         110         110         110         110         110         110         110         110         110         110         110         110         110         110         110         110         110         110         110         110         110         110         110         110         110         110         110         110         110         110         110         110         110         110         110         110         110         110         110         110                                                                                                    |
| Cotions >> 10                                                                                                    | 1         1         20         46         (5)(3)(3)(4),40(2)         1         1         1         1         1         1         1         1         1         1         1         1         1         1         1         1         1         1         1         1         1         1         1         1         1         1         1         1         1         1         1         1         1         1         1         1         1         1         1         1         1         1         1         1         1         1         1         1         1         1         1         1         1         1         1         1         1         1         1         1         1         1         1         1         1         1         1         1         1         1         1         1         1         1         1         1         1         1         1         1         1         1         1         1         1         1         1         1         1         1         1         1         1         1         1         1         1         1         1         1         1                                                                                                    |
|                                                                                                    | 11         12         200 (g)(033.4 apg.2)         Psynthetic prefers         H         27.331 (g)(233.1 apg.2)         51.40 (p)(233.4 apg.2)         51.40 (p)(233.4 apg.2)         51.40 (p)(23.4 apg.2)         51.40 (p)(23.4 apg.2)         51.40 (p)(23.4 apg.2)         51.40 (p)(23.4 apg.2)         51.40 (p)(23.4 apg.2)         51.40 (p)(23.4 apg.2)         51.40 (p)(23.4 apg.2)         51.40 (p)(23.4 a                                                                                                    |
| Replace All Replace Find All Find Next Close                                                                                                    | b         1         D                                                                                                    |
|                                                                                                    | 1         0         37 (rg)(3011.4 (rg)/2)         0 contractive data protocol protocol         27         70 (rg)(3021.4 (rg)/2)         50 (rg)/2 (rg)/2 (                                                                               |
|                                                                                                    | (d) 1 42 ShellStates4 headeted order     (d) ShellStates4 headeted order     (d) ShellStates4 headeted order     (d) ShellStates4 headeted order     (d) ShellStates4 headeted order     (d) ShellStates4 headeted order     (d) ShellStates4 headeted order                                                                                                    |
|                                                                                                    | 🟥 😧 👔 militar 👔 Salarystafens. 👔 Salarystafens. 👔 Salarystafens. 👔 Salarystafens. 👔 Salarystafens. 👔 Salarystafens.                                                                                                    |
| 2. Click Ctrl+A to select all, then on the Data                                                                                                    |                                                                                                    |
| menu, choose sort, and set a sort level                                                                                                    | Sort                                                                                                    |
| for each comparison organism using the                                                                                                    | 🛞 Add Level 🗶 Delete Level 🗈 Conv Level 🔿 💌 Ontions 🕅 My data bas bear                                                                                                    |
|                                                                                                    |                                                                                                    |
| "Hit" column to sort. Click OK. Zoom out                                                                                                    | Column Sort On Order                                                                                                    |
| "Hit" column to sort. Click OK. Zoom out to see the full width, and scroll down to                                                                                                    | Column Sort On Order<br>Sort by Hit v Values A to Z v<br>Then by Hit v Values A to Z v                                                                                                    |
| "Hit" column to sort. Click OK. Zoom out<br>to see the full width, and scroll down to<br>identify the last gene in which all                                                                                                    | Column Sort On Order<br>Sort by Hit v Values v A to Z v<br>Then by Hit v Values A to Z v<br>Then by Hit v Values A to Z v                                                                                                    |
| "Hit" column to sort. Click OK. Zoom out<br>to see the full width, and scroll down to<br>identify the last gene in which all                                                                                                    | Column Sort On Order<br>Sort by Hit v Values v A to Z v<br>Then by Hit v Values A to Z v<br>Then by Hit v Values A to Z v                                                                                                    |
| "Hit" column to sort. Click OK. Zoom out<br>to see the full width, and scroll down to<br>identify the last gene in which all<br>comparison organisms have a <b>"bi"</b> -                                                                                                    | Column     Sort On     Order       Sort by     Hit     Values     A to Z       Then by     Hit     Values     A to Z       Then by     Hit     Values     A to Z       Then by     Hit     Values     A to Z       Then by     Hit     Values     A to Z       Then by     Hit     Values     A to Z       Then by     Hit     Values     A to Z       Then by     Hit     Values     A to Z       Then by     Hit     Values     A to Z                                                                                                    |
| "Hit" column to sort. Click OK. Zoom out<br>to see the full width, and scroll down to<br>identify the last gene in which all<br>comparison organisms have a <b>"bi"</b> -<br>directional best hit. This is the core                                                                                  | Column Sort On Order<br>Sort by Hit v Values v A to Z v<br>Then by Hit v Values v A to Z v<br>Then by Hit v Values v A to Z v<br>Then by Hit v Values v A to Z v<br>Then by Hit v Values v A to Z v<br>Then by Hit v Values v A to Z v<br>Then by Hit v Values v A to Z v<br>Then by Hit v Values v A to Z v<br>Then by Hit v Values v A to Z v<br>Then by Hit v Values v A to Z v                                                                                                    |
| "Hit" column to sort. Click OK. Zoom out<br>to see the full width, and scroll down to<br>identify the last gene in which all<br>comparison organisms have a " <b>bi</b> "-<br>directional best hit. This is the core<br>genome. Select these rows, determine                                         | Column Sort On Order<br>Sort by Hit v Values A to Z v<br>Then by Hit v Values A to Z v<br>Then by Hit v Values A to Z v<br>Then by Hit v Values A to Z v<br>Then by Hit v Values A to Z v<br>Then by Hit v Values A to Z v<br>Then by Hit v Values A to Z v<br>Then by Hit v Values A to Z v<br>Then by Hit v Values A to Z v<br>Then by Hit v Values A to Z v                                                                                                    |
| "Hit" column to sort. Click OK. Zoom out<br>to see the full width, and scroll down to<br>identify the last gene in which all<br>comparison organisms have a <b>"bi"</b> -<br>directional best hit. This is the core<br>genome. Select these rows, determine<br>their number and copy and paste to a  | Column Sort On Order<br>Sort by Ht v Values v A to Z v<br>Then by Ht v Values A to Z v<br>Then by Ht v Values A to Z v<br>Then by Ht v Values A to Z v<br>Then by Ht v Values A to Z v<br>Then by Ht v Values A to Z v<br>Then by Ht v Values A to Z v<br>Then by Ht v Values A to Z v<br>Then by Ht v Values A to Z v<br>Then by Ht v Values A to Z v<br>Then by Ht v Values V A to Z v<br>Then by Ht v Values V A to Z v                                                                                                    |
| "Hit" column to sort. Click OK. Zoom out<br>to see the full width, and scroll down to<br>identify the last gene in which all<br>comparison organisms have a " <b>bi</b> "-<br>directional best hit. This is the core<br>genome. Select these rows, determine<br>their number and copy and paste to a | Column Sort On Order<br>Sort by Ht values v A to Z v<br>Then by Ht values A to Z v<br>Then by Ht values A to Z v<br>Then by Ht values A to Z v<br>Then by Ht values A to Z v<br>Then by Ht values A to Z v<br>Then by Ht values A to Z v<br>Then by Ht values A to Z v<br>Then by Ht values A to Z v<br>Then by Ht values A to Z v<br>Then by Ht values A to Z v<br>Then by Ht values A to Z v<br>Then by Ht values A to Z v                                                                                                    |

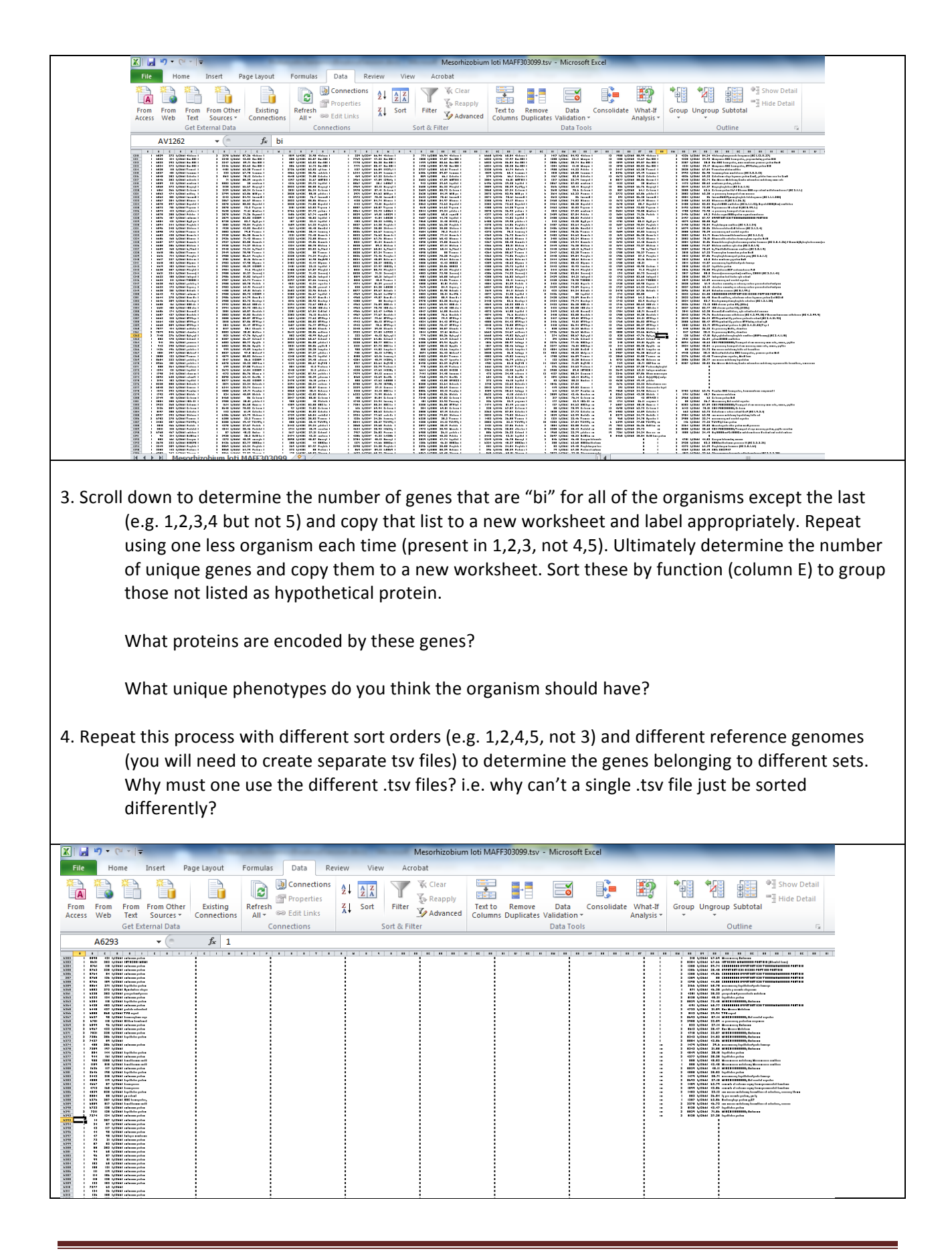

| X   🖌          | 17 - (*     | - ( <b>-</b>         |                    | and the second second                                  |                          | Me           | sorhizobiun                  | n loti MAF        | F303099.tsv            | - Microso          | ft Excel |                       |         |            |          |                        |                 |   |       | ×    |
|----------------|-------------|----------------------|--------------------|--------------------------------------------------------|--------------------------|--------------|------------------------------|-------------------|------------------------|--------------------|----------|-----------------------|---------|------------|----------|------------------------|-----------------|---|-------|------|
| File           | Hom         | ie Inse              | rt Page Layout     | Formulas Data Revie                                    | w View                   | Acroba       | ıt                           |                   |                        |                    |          |                       |         |            |          |                        |                 |   | ہ 🕜 ۵ | - 67 |
| From<br>Access | From<br>Web | From From<br>Text So | n Other<br>arces 7 | Refresh<br>All + @ Edit Links                          | Ž↓ <u>Z Z</u><br>Z↓ Sort | Filter       | Clear<br>Reapply<br>Advanced | Text to<br>Column | Remove<br>s Duplicates | Data<br>Validation | Consolio | ate What-<br>Analysis | If Grou | up Ungroup | Subtotal | 9클 Show E<br>크릴 Hide D | Detail<br>etail |   |       |      |
|                |             | Get Externa          | Data               | Connections                                            | 50                       | on or Filter |                              |                   |                        | Data Tor           | DIS      |                       |         |            | Jutime   |                        | la              |   |       |      |
|                | E6376       |                      | Jx AB              | C transporter binding prot                             | ein                      |              |                              |                   |                        |                    |          |                       |         |            |          |                        |                 |   |       |      |
|                | A           | В                    | C D                | E                                                      | F                        | G            | H                            | 1.1               | J                      | K                  | L        | м                     | N       | 0          | Р        | Q                      | R               | S | Т     | U    |
| 6375           | 1           | 4849                 | 73 tig 26683 5     | 5 methyltetrahydrofolatehomo                           | cysteine me              |              |                              |                   | 0                      |                    |          |                       |         |            | 0        |                        |                 |   |       |      |
| 6376           | 1           | 5786                 | 110 fig 26683/     | ABC transporter binding prote                          | in .                     |              |                              |                   | 0                      |                    |          |                       |         |            | 0        |                        |                 |   |       |      |
| 6377           | 1           | 699                  | 276 tig 26683 A    | ABCtype multidrug transport s                          | ystem, ATPa              |              |                              |                   | 0                      |                    |          |                       |         |            | 0        |                        |                 |   |       |      |
| 6378           | 1           | 5494                 | 324 Tig 26683 A    | Acetyi xyian esterase (EC 3.1.1                        | .41)                     |              |                              |                   | 0                      |                    |          |                       |         |            | 0        |                        |                 |   |       |      |
| 6379           | 1           | 3164                 | 293 tig 26683 a    | acio prosphatase                                       |                          |              |                              |                   | 0                      |                    |          |                       |         |            | 0        |                        |                 |   |       |      |
| 6380           | 1           | 1305                 | 345 Tigi 26683 A   | ADPHIDOSYIGIYCONYOROlase (EC                           | 3.2)                     |              |                              |                   | 0                      |                    |          |                       |         |            | 0        |                        |                 |   |       |      |
| 6283           | 1           | 4245                 | 210 fig/20085 d    | ammomeuriyin ansierase<br>Annorohis dimothul sulfovido | roductoco cl             |              |                              |                   | 0                      |                    |          |                       |         |            | 0        |                        |                 |   |       |      |
| 6383           | 1           | 3867                 | 180 fig 20083 #    | autotransporter protein                                | reductase ci             |              |                              |                   | 0                      |                    |          |                       |         |            | 0        |                        |                 |   |       |      |
| 6384           | 1           | 920                  | 180 fig 20083 a    | autotransporter protein                                |                          |              |                              |                   | 0                      |                    |          |                       |         |            | 0        |                        |                 |   |       |      |
| 6385           | 1           | 4477                 | 97 fig126683 /     | Ava CO101 and related protei                           | nc                       |              |                              |                   | 0                      |                    |          |                       |         |            | 0        |                        |                 |   |       |      |
| 6386           | 1           | 269                  | 325 fig126683 F    | B burgdorferi predicted codir                          | g region BB(             |              |                              |                   | 0                      |                    |          |                       |         |            | 0        |                        |                 |   |       |      |
| 6387           | 1           | 4066                 | 341 fig 26683 F    | Biotin carboxylase (EC 6.3.4.1                         | 4)                       |              |                              |                   | 0                      |                    |          |                       |         |            | 0        |                        |                 |   |       |      |
| 6388           | 1           | 2150                 | 447 fig  26683 0   | Carbamoviphosphate synthas                             | e large subu             |              |                              |                   | 0                      |                    |          |                       |         |            | 0        |                        |                 |   |       |      |
| 6389           | 1           | 4377                 | 384 fig  26683 (   | Ceramide glucosyltransferase                           | (EC 2.4.1.80             |              |                              |                   | 0                      |                    |          |                       |         |            | 0        |                        |                 |   |       |      |
| 6390           | 3           | 7076                 | 235 fig 26683 0    | Chemotaxis signal transduction                         | on protein               |              |                              |                   | 0                      |                    |          |                       |         |            | 0        |                        |                 |   |       |      |
| 6391           | 1           | 2500                 | 230 fig  26683 0   | Chromosome segregation ATP                             | ases                     |              |                              |                   | 0                      |                    |          |                       |         |            | 0        |                        |                 |   |       |      |
| 6392           | 1           | 1690                 | 330 fig 26683 0    | COG family: dihydrodipicolini                          | ate reductas             |              |                              |                   | 0                      |                    |          |                       |         |            | 0        |                        |                 |   |       |      |
| 6393           | 1           | 3650                 | 377 fig 26683 c    | contains similarity to Dalanir                         | e:Dlactate li            |              |                              |                   | 0                      |                    |          |                       |         |            | 0        |                        |                 |   |       |      |
| 6394           | 1           | 3108                 | 197 fig 26683 c    | contains weak similarity to Tr                         | bB (188) and             |              |                              |                   | 0                      |                    |          |                       |         |            | 0        |                        |                 |   |       |      |
| 6395           | 1           | 3632                 | 109 fig 26683 c    | contains weak similarity to xy                         | lose isomer              |              |                              |                   | 0                      |                    |          |                       |         |            | 0        |                        |                 |   |       |      |
| 6396           | 1           | 5577                 | 346 fig 26683 [    | Diadenosine tetraphosphatas                            | e and relate             |              |                              |                   | 0                      |                    |          |                       |         |            | 0        |                        |                 |   |       |      |
| 6397           | 3           | 7123                 | 85 fig 26683 [     | DNA ligase homolog                                     |                          |              |                              |                   | 0                      |                    |          |                       |         |            | 0        |                        |                 |   |       |      |
| 6398           | 2           | 7007                 | 177 fig 26683 [    | DNA methylase                                          |                          |              |                              |                   | 0                      |                    |          |                       |         |            | 0        |                        |                 |   |       |      |
| 6399           | 2           | 7002                 | 325 fig 26683 [    | DNA methylation                                        |                          |              |                              |                   | 0                      |                    |          |                       |         |            | 0        |                        |                 |   |       |      |
| 6400           | 1           | 362                  | 155 fig 26683 [    | DNA packaging protein gp3                              |                          |              |                              |                   | 0                      |                    |          |                       |         |            | 0        |                        |                 |   |       |      |
| 6401           | 1           | 1608                 | 153 fig 26683 [    | DNAbinding protein                                     |                          |              |                              |                   | 0                      |                    |          |                       |         |            | 0        |                        |                 |   |       |      |
| 6402           | 1           | 3599                 | 931 fig 26683 [    | DNAdirected DNA polymerase                             |                          |              |                              |                   | 0                      |                    |          |                       |         |            | 0        |                        |                 |   |       |      |
|                |             |                      |                    |                                                        |                          |              |                              |                   |                        |                    |          |                       |         |            |          |                        |                 |   |       |      |

# J. References

- Altschul, S.F., Madden, T.L., Schaffer, A.A., Zhang, J., Zhang, Z., Miller, W. & Lipman, D.J. (1997). Gapped BLAST and PSI-BLAST: a new generation of protein database search programs. *Nucleic Acids Res* 25, 3389-3402.
- Aziz, R.K., Bartels, D., Best, A.A., DeJongh, M., Disz, T., Edwards, R.A., Formsma, K., Gerdes, S., Glass, E.M. & other authors (2008). The RAST Server: rapid annotations using subsystems technology. *BMC Genomics* 9, 75.
- Brenner, D.J. (1973). Deoxyribonucleic acid reassociation in the taxonomy of enteric bacteria. *Int J Syst Bacteriol* 23, 298-307.
- Chan, J.Z.-M., Halachev, M.R., Loman, N.J., Constantinidou, C. & Pallen, M.J. (2012). Defining bacterial species in the genomic era: insights from the genus *Acinetobacter*. *BMC Microbiol* 12, 302.
- Fleischmann RD, Adams MD, White O, Clayton RA, Kirkness EF, Kerlavage AR, Bult CJ, Tomb JF, Dougherty BA, Merrick JM, et al. (1995) Whole-genome random sequencing and assembly of Haemophilus influenzae Rd. Science. 1995 Jul 28;269(5223):496-512.
- Goris, J., Konstantinidis, K.T., Klappenbach, J.A., Coenye, T., Vandamme, P. & Tiedje, J.M. (2007). DNA–DNA hybridization values and their relationship to whole-genome sequence similarities. *Int J Syst Evol Microbiol* 57, 81–91.
- Konstantinidis, K.T. & Tiedje, J.M. (2005). Genomic insights that advance the species definition for prokaryotes. *Proc Natl Acad Sci USA* **102**, 2567-2572.
- Kurtz, S., Phillippy, A., Delcher, A.L., Smoot, M., Shumway, M., Antonescu, C. & Salzberg, S.L. (2004). Versatile and open software for comparing large genomes. *Genome Biol* 5, r12.
- Lane, D. J. (1991). 16S/23S rRNA sequencing. Nucleic acid techniques in bacterial systematics. E. Stackebrandt and M. Goodfellow, eds. New York, NY, John Wiley and Sons: 115-175.
- Markowitz, VM; Chen I-MA, Palaniappan K, Chu K, Szeto E, Grechkin Y, Ratner A, Jacob B, Huang J, Williams P, Huntemann M, Anderson I, Mavromatis K, Ivanova NN, Kyrpides NC (2012). <u>"IMG: the integrated microbial genomes database and comparative analysis system"</u>. Nucleic Acids Res. (England) 40 (1): D115-22. <u>DOI:10.1093/nar/gkr1044</u>. <u>PMC 3245086</u>. <u>PMID</u> 22194640.
- Overbeek, R., Begley, T., Butler, R.M., Choudhuri, J.V., Chuang, H.Y., Cohoon, M., de Crécy-Lagard, V., Diaz, N., Disz, T. & other authors (2005). The subsystems approach to genome annotation and its use in the project to annotate 1000 genomes. *Nucleic Acids Res* 33, 5691-5702.
- Overbeek, R., Robert Olson, Gordon D Pusch, Gary J Olsen, James J Davis, Terry Disz, Robert A Edwards, Svetlana Gerdes, Bruce Parrello, Maulik Shukla, Veronika Vonstein, Alice R Wattam, Fangfang Xia, Rick Stevens. (2014) The SEED and the Rapid Annotation of microbial genomes using Subsystems Technology (RAST). Nucleic Acids Research.

- Raphael, B.H., Lautenschlager, M., Kalb, S.R., de Jong, L.I., Frace, M., Lúquez,, C., Barr, J.R., Fernández, R.A. & Maslanka, S.E. (2012). Analysis of a unique *Clostridium botulinum* strain from the Southern hemisphere producing a novel type E botulinum neurotoxin subtype. *BMC Microbiol* 12, 245.
- Richter, M. & Rosselló-Móra, R. (2009). Shifting the genomic gold standard for the prokaryotic species definition. *Proc Natl Acad Sci USA* **106**, 19126-19131.
- Rutherford K, Parkhill J, Crook J, Horsnell T, Rice P, Rajandream MA and Barrell B (2000) Artemis: sequence visualization and annotation. *Bioinformatics* **16**;10;944-5
- Stackebrandt, E. & Ebers, J. (2006). *Taxonomic parameters revisited: tarnished gold standards. Microbiol Today* 33, 152–155.
- Stackebrandt, E. & Goebel, B.M. (1994). *Taxonomic note: a place for DNA-DNA reassociation and 16S rRNA sequence analysis in the present species definition in bacteriology. Int J Syst Evol Microbiol* 44, 846-849.
- Stackebrandt, E., Frederiksen, W., Garrity, G.M., Grimont, P.A., Kämpfer, P., Maiden, M.C., Nesme, X., Rosselló-Mora, R., Swings, J. & other authors (2002). *Int J Syst Evol Microbiol* 52, 1043–1047.
- Thompson CC, Emmel VE, Fonseca EL et al. (2013) Streptococcal taxonomy based on genome sequence analyses. [v1; ref status: indexed, http://f1000r.es/o1] F1000Research 2013, 2:67 (doi: 10.12688/f1000research.2-67.v1)
- Tindall, B.J., Roselló-Móra, R., Busse, H.-J., Ludwig, W. & Kämpfer, P. (2010). Notes on the characterization of prokaryote strains for taxonomic purposes. *Int J Syst Evol Microbiol* 60, 249-266.
- Wu, D., Hugenholtz, P., Mavromatis, K., Pukall, R., Dalin, E., Ivanova, N.N., Kunin, V., Goodwin, L., Wu, M. & other authors (2009). A phylogeny-driven genomic encyclopedia of Bacteria and Archaea. *Nature* 462, 1056-1060.
- Zhang, Y.M., Tian, C.F., Sui, X.H., Chen, W.F. & Chen, W.X. (2012). Robust Markers Reflecting Phylogeny and Taxonomy of Rhizobia. *PLoS One* 7, e44936